# User Manual Anybus® X-gateway Modbus-TCP EtherCAT

Doc.Id. HMSI-27-233 Rev. 1.10

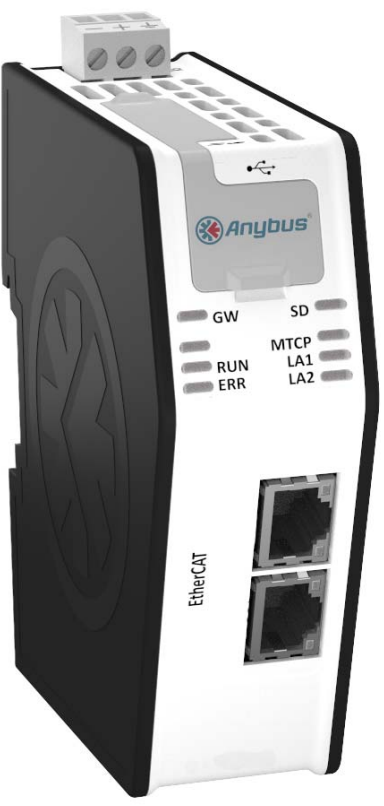

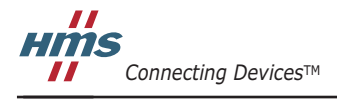

HALMSTAD · CHICAGO · KARLSRUHE · TOKYO · BEIJING · MILANO · MULHOUSE · COVENTRY · PUNE · COPENHAGEN

# 必ずお読みください

本ドキュメントは、Anybus X-gateway Modbus-TCP - EtherCAT の機能を十分理解していただくためのもので す。本ドキュメントの読者は、ソフトウェア設計や通信システム全般に関して高い知識を備えていることが求 められます。

### 責任の範囲

本マニュアルは細心の注意を払って作成されています。誤字や脱字があった場合は、HMS Industrial Networks AB にお知らせください。本ドキュメントに記載されているデータや図表は、何ら拘束力を持ちません。HMS Industrial Networks AB は、製品開発に継続的に取り組むという自社のポリシーに基づき、製品に変更を加える 権利を留保します。本ドキュメントの内容は予告なく変更される場合があります。また、本ドキュメントの内 容は、HMS Industrial Networks AB による何らかの保証を表明するものではありません。HMS Industrial Networks AB は、本ドキュメント内の誤りについて一切の責任を負いません。

本製品は様々な用途に応用可能です。本装置の使用者は、必要なあらゆる手段を通じて、本装置の用途が適用 される法令、規則、規約、規格の定める性能・安全性に関する要件をすべて満たしていることを検証しなけれ ばならないものとします。

HMS Industrial Networks AB は、いかなる場合であっても、本製品のドキュメントに記載されていない機能や タイミング、機能の副作用によって生じた不具合について一切の責任を負いません。本製品のかかる側面を直 接または間接に使用したことで生じる影響(互換性の問題や安定性の問題など)は、本ドキュメントでは定義 されていません。

本ドキュメントの例や図表は、説明のみを目的として使用されています。本製品の個々の使用においては様々 なバリエーションや要件が存在するため、本ドキュメントの例や図表に基づいて本製品を使用したことに関し て、HMS Industrial Networks AB は一切の責任を負いません。

### 知的所有権

本ドキュメントに記載されている製品に組み込まれた技術に関する知的所有権は HMS Industrial Networks AB に帰属します。この知的所有権には、米国およびその他の国における特許や出願中の特許が含まれます。

#### 商標

Anybus ®は、HMS Industrial Networks AB の登録商標です。その他の商標は、各所有者に帰属します。

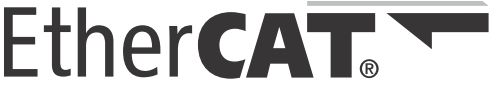

EtherCAT® は、ドイツ Beckhoff Automation GmbH よりライセンスを受けた登録商標および特許技術です。

| <b>警告</b> : | これはクラス A 製品です。ご家庭でお使いになる場合、電波障害を引き起こす場合があります。<br>その場合は適切な措置をお取りください。                                                                                                 |
|-------------|----------------------------------------------------------------------------------------------------|
| ESD に関す     | <b>る注意事項</b> :本製品では、ESD(静電気放電)による損傷を受けやすい部品が使用されています。<br>ESDの管理手順に従わない場合、それらの部品が損傷するおそれがあります。本製品を扱う際は、<br>静電気を管理するための予防措置を講じてください。この予防措置を怠った場合、本製品が損傷<br>するおそれがあります。 |
| 警告:         | 引火しやすい可燃性のガスや蒸気が充満していないことが明らかな場所以外では、回路動作中に<br>SD カードや USB コネクタを使用しないでください。                                                                                          |

Anybus X-gateway Modbus-TCP - EtherCAT User Manual Rev 1.10I Copyright© HMS Industrial Networks ABI Nov 2012 Doc Id HMSI-27-233

# 目次

| 前書き | 本ドキュメントについて                                 | 5  |
|-----|---------------------------------------------|----|
|     | 関連ドキュメント                                    | 5  |
|     | ドキュメント更新履歴                                  | 5  |
|     | 表記と用語                                       | 6  |
|     | 販売およびサポート                                   | 7  |
| 第1章 | お使いになる前の準備                                  | 8  |
| 第2章 | Anybus X-gateway Modbus-TCP                 | 9  |
|     | はじめに                                        | 9  |
|     | 特徵                                          | 10 |
|     | EtherCAT ネットワークの設定                          | 10 |
|     | EtherCAT スレーブインターフェースファイル (ESI)             | 10 |
|     | 機能概要                                        | 11 |
|     | データ交換                                       | 12 |
|     | I/O マップドデータ                                 | 13 |
|     | パラメータデータ                                    | 13 |
|     | Control/Status Word                         | 13 |
|     | Live List                                   | 14 |
|     | トランザクションステータス・リスト                           | 15 |
|     | 例外コードリスト                                    | 16 |
| 第3章 | Anybus X-gateway Modbus-TCP 概要              | 17 |
|     | 外観                                          | 17 |
|     | X-gateway の取り付け<br>DIN レールへの取り付け<br>壁への取り付け |    |
|     | ステータス LED                                   | 20 |
|     | EtherCAT コネクタ                               | 21 |
|     | USB コネクタ                                    | 21 |
|     | Modbus-TCP コネクタ                             | 21 |
|     | 電源コネクタ                                      | 22 |

| 第4章      | SD カード機能                                                      | 23 |
|----------|---------------------------------------------------------------|----|
|          | 一般的なアドバイスとガイドライン                                              | 23 |
|          | スタート アップ                                                      | 23 |
|          | 簡単バックアップ                                                      | 24 |
|          | シンプルな設定コピー                                                    | 24 |
|          | 簡単な交換                                                         | 24 |
|          | SD カードの同期失敗                                                   | 25 |
| 第5章      | Modbus-TCP ファンクション                                            |    |
| 第6章      | ネットワークの設定                                                     | 27 |
|          | 概要                                                            | 27 |
|          | はじめに                                                          |    |
|          | OVERVIEW                                                      |    |
|          | Home                                                          |    |
|          | CONFIGURATION                                                 |    |
|          | Authentication                                                |    |
|          | Modbus Client<br>Modbus Servers                               |    |
|          | EtherCAT $(Z V - \overline{Z} + \overline{Z} + \overline{Z})$ |    |
|          | TOOLS                                                         | 37 |
|          | X-gateway Management                                          |    |
|          | Backup and Restore                                            |    |
|          | Mapping Overview                                              |    |
|          | Mapping Overview の例<br>Transaction Monitor                    |    |
| Appendix | A 技術仕様                                                        | 41 |
|          | 保護接地導体(PE)に関する要件                                              | 41 |
|          | 電源                                                            | 41 |
|          | <br>環境什様                                                      | 41 |
|          | 温度                                                            | 41 |
|          | <i>相対湿度</i>                                                   | 41 |
|          | EMC(CE)適合性                                                    | 42 |
| Appendix | B Anybus IPconfig ツール                                         | 43 |
| Appendix | C著作権情報                                                        | 44 |

# P. 本ドキュメントについて

より詳しい情報や各種ドキュメントは、HMS の Web サイト www.anybus.jp から入手いただけます。

# P.1 関連ドキュメント

| ドキュメント                                          | 作成者                 |
|-------------------------------------------------|---------------------|
| Modbus Application Protocol Specification V1.1B | Modbus Organization |
|                                                 |                     |
|                                                 |                     |
|                                                 |                     |

# P.2 ドキュメント更新履歴

最近の変更に関する概要(1.00~1.10)

| 変更内容                            | ページ |  |
|---------------------------------|-----|--|
| データ交換に関する情報を更新し、パラメータデータ機能を反映   | 12  |  |
| I/O マップドデータおよびパラメータデータに関する情報を追加 | 13  |  |
| トランザクションステータス・リストに関する情報を追加      | 15  |  |
| 例外コードリストに関する情報を追加               | 16  |  |
| 識別 LED シーケンスに関する情報を追加           | 20  |  |
| 利用可能な Modbus ファンクションを追加         | 26  |  |
| 設定用 Web ページを更新し、新規 / 改訂機能を反映    | 27  |  |
| Anybus IPconfig ツールに関する情報を更新    | 43  |  |
|                                 |     |  |

リビジョン リスト

| リビジョン | 日付         | 作成者 | 音             | 10日       |
|-------|------------|-----|---------------|-----------|
|       |            |     | +             |           |
| 1.00  | 2011/06/28 | кар | -             | 最初の正式リリース |
| 1.10  | 2012/11/21 | KaD | 2, 3, 5, 6, B | 大幅に更新     |
|       |            |     |               |           |
|       |            |     |               |           |
|       |            |     |               |           |
|       |            |     |               |           |
|       |            |     |               |           |
|       |            |     |               |           |

## P.3 表記と用語

本マニュアルでは以下の表記を使用します。

- 番号付きリストは手順を表します。
- 番号なしリストは情報を表します。手順ではありません。
- "Anybus"、"X-gateway" または " モジュール " は、Anybus X-gateway モジュールを 表します。
- 16 進数は NNNNh の形式で表します。ここで、NNNN は 16 進の値を表します。
- 1バイトは常に8ビットで構成されます。
- "マスター"、"スキャナー"、"クライアント"および"コントローラー"は、ネットワーク上の制御ユニットを表す用語として同じ意味で使用されます。
- "スレーブ"、"アダプター"、"サーバー"および"デバイス"は、ネットワーク上で制御ユニットにより制御されるユニットを表す用語として同じ意味で使用されます。

# P.4 販売およびサポート

| Sales         |                           | Support    |                             |  |  |
|---------------|---------------------------|------------|-----------------------------|--|--|
| HMS Sweden (  | Head Office)              |            |                             |  |  |
| E-mail:       | sales@hms.se              | E-mail:    | support@hms-networks.com    |  |  |
| Phone:        | +46 (0) 35 - 17 29 56     | Phone:     | +46 (0) 35 - 17 29 20       |  |  |
| Fax:          | +46 (0) 35 - 17 29 09     | Fax:       | +46 (0) 35 - 17 29 09       |  |  |
| Online:       |                           | Online:    | www.anybus.com              |  |  |
| HMS North Am  | erica                     |            |                             |  |  |
| E-mail:       | us-sales@hms-networks.com | E-mail:    | us-support@hms-networks.com |  |  |
| Phone:        | +1-312 - 829 - 0601       | Phone:     | +1-312-829-0601             |  |  |
| Toll Free:    | +1-888-8-Anybus           | Toll Free: | +1-888-8-Anybus             |  |  |
| Fax:          | +1-312-629-2869           | Fax:       | +1-312-629-2869             |  |  |
| Online:       |                           | Online:    | www.anybus.com              |  |  |
| HMS Germany   |                           |            |                             |  |  |
| E-mail:       | ge-sales@hms-networks.com | E-mail:    | ge-support@hms-networks.com |  |  |
| Phone:        | +49 (0) 721-96472-0       | Phone:     | +49 (0) 721-96472-0         |  |  |
| Fax:          | +49 (0) 721-96472-10      | Fax:       | +49 (0) 721-96472-10        |  |  |
| Online:       | www.anybus.de             | Online:    | www.anybus.de               |  |  |
| HMS Japan     |                           |            |                             |  |  |
| E-mail:       | jp-sales@hms-networks.com | E-mail:    | jp-support@hms-networks.com |  |  |
| Phone:        | +81 (0) 45-478-5340       | Phone:     | +81 (0) 45-478-5340         |  |  |
| Fax:          | +81 (0) 45-476-0315       | Fax:       | +81 (0) 45-476-0315         |  |  |
| Online:       | www.anybus.jp             | Online:    | www.anybus.jp               |  |  |
| HMS China     |                           |            |                             |  |  |
| E-mail:       | cn-sales@hms-networks.com | E-mail:    | cn-support@hms-networks.com |  |  |
| Phone:        | +86 (0) 10-8532-3183      | Phone:     | +86 (0) 10-8532-3023        |  |  |
| Fax:          | +86 (0) 10-8532-3209      | Fax:       | +86 (0) 10-8532-3209        |  |  |
| Online:       | www.anybus.cn             | Online:    | www.anybus.cn               |  |  |
| HMS Italy     |                           |            |                             |  |  |
| E-mail:       | it-sales@hms-networks.com | E-mail:    | it-support@hms-networks.com |  |  |
| Phone:        | +39 039 59662 27          | Phone:     | +39 039 59662 27            |  |  |
| Fax:          | +39 039 59662 31          | Fax:       | +39 039 59662 31            |  |  |
| Online:       | www.anybus.it             | Online:    | www.anybus.it               |  |  |
| HMS France    |                           |            |                             |  |  |
| E-mail:       | fr-sales@hms-networks.com | E-mail:    | fr-support@hms-networks.com |  |  |
| Phone:        | +33 (0) 3 68 368 034      | Phone:     | +33 (0) 3 68 368 033        |  |  |
| Fax:          | +33 (0) 3 68 368 031      | Fax:       | +33 (0) 3 68 368 031        |  |  |
| Online:       | www.anybus.fr             | Online:    | www.anybus.fr               |  |  |
| HMS UK & Eire | •                         |            |                             |  |  |
| E-mail:       |                           | E-mail:    | support@hms-networks.com    |  |  |
| Phone:        | +44 (0) 1926 405599       | Phone:     | +46 (0) 35 - 17 29 20       |  |  |
| Fax:          | +44 (0) 1926 405522       | Fax:       | +46 (0) 35 - 17 29 09       |  |  |
| Online:       | www.anybus.co.uk          | Online:    | www.anybus.com              |  |  |
| HMS Denmark   |                           |            |                             |  |  |
| E-mail:       |                           | E-mail:    | support@hms-networks.com    |  |  |
| Phone:        | +45 (0) 22 30 08 01       | Phone:     | +46 (0) 35 - 17 29 20       |  |  |
| Fax:          | +46 (0) 35 17 29 09       | Fax:       | +46 (0) 35 - 17 29 09       |  |  |
| Online:       | www.anybus.com            | Online:    | www.anybus.com              |  |  |
| HMS India     |                           |            |                             |  |  |
| E-mail:       |                           | E-mail:    | in-support@hms-networks.com |  |  |
| Phone:        | +91 (0) 20 40111201       | Phone:     | +46 (0) 35 - 17 29 20       |  |  |
| Fax:          | +91 (0) 20 40111105       | Fax:       | +46 (0) 35 - 17 29 09       |  |  |
| Online:       | www.anybus.com            | Online:    | www.anybus.com              |  |  |

# 1. お使いになる前の準備

本章では、X-gatewayのインストールと起動、および Modbus-TCP ネットワークと EtherCAT ネットワークとの間の I/O データ転送の概略について説明します。 モジュールを設置するには以下のようにします。

- 1. モジュールを取り付けます。詳細は 18 ページの「X-gateway の取り付け」を参照し てください。
- 2. X-gateway を Modbus-TCP ネットワークに接続します。17 ページの「外観」を参照 してください。
- 3. 電源ケーブルを接続し、電源を投入します。
- 4. 設定用 Web ページにアクセスします。
  - PCを Modbus-TCP ネットワークに接続し(17ページの「外観」を参照)、Web ブラウザーを開きます。X-gatewayのIPアドレスを入力し、設定用 Webページ にアクセスします。X-gatewayのIPアドレスが不明な場合は、Anybus IPconfig ツールを使ってIPアドレスを探します。43ページの「Anybus IPconfig ツール」 を参照してください。
  - Modbus-TCP クライアントを設定します。32 ページの「Modbus Client」を参照 してください。
  - 設定用 Web ページを使用して、すべての Modbus サーバーをセットアップします。33 ページの「Modbus Servers」および 27 ページの「ネットワークの設定」を参照してください。
  - X-gatewayのスレーブインターフェースを設定します。36ページの「EtherCAT (スレーブインターフェース)」を参照してください。
- 5. www.anybus.jp から適切な ESI ファイルをダウンロードします。10ページの「EtherCAT スレーブインターフェースファイル(ESI)」を参照してください。
- 6. EtherCAT のマスターを設定します。10ページの「EtherCAT ネットワークの設定」 を参照してください。
- 7. X-gateway を EtherCAT ネットワークに接続します。17 ページの「外観」を参照して ください。

# 2. Anybus X-gateway Modbus-TCP

# 2.1 はじめに

Anybus X-gateway Modbus-TCP は、Modbus-TCP ネットワークと制御ネットワークをシー ムレスに接続するためのネットワークゲートウェイシリーズです。この製品は、Modbus-TCP ネットワークを EtherCAT ネットワークに接続します。X-gateway は、EtherCAT ネッ トワークのマスターから Modbus-TCP ネットワークを制御できるようにします。これら の X-gateway 群により、Modbus-TCP デバイスをほぼすべての PLC システムとそれらが サポートするネットワークに組み込むことが可能になります。

X-gateway は、実績のある産業用通信 ソリューションの一つである、特許取 得済みの Anybus テクノロジーを使用 しています。同技術は、産業用オート メーション製品の主要メーカー各社に より世界中で採用されています。各モ ジュールは、Modbus-TCP のマスター として次のいずれかの産業用ネット ワークに接続できます:EtherNet/IP、 DeviceNet、Modbus-TCP、Modbus RTU、EtherCAT、ControlNet、CC-Link、PROFINET、CANopen、 PROFIBUS DP-V1

専用の設定ソフトウェアは必要ありま せん。必要な設定は、すべて内蔵の Web インターフェースから行います。 Control Network

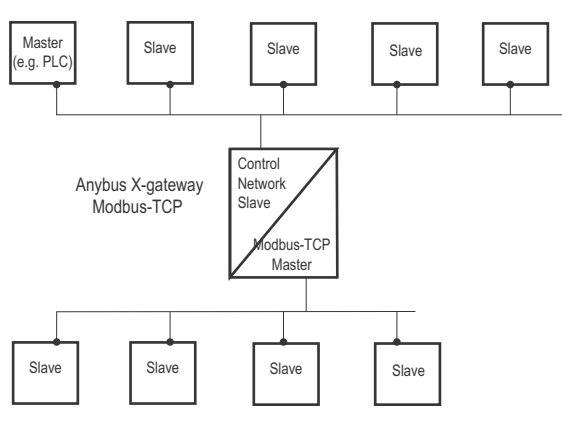

Device Level with Modbus-TCP Slaves

EtherCAT フィールドバスのスレーブインターフェースは、標準の EtherCAT スレーブイ ンターフェースファイル (ESI) および PLC の標準のエンジニアリングツールで設定し ます。プログラミングの必要はありません。

X-gateway は、2 つのネットワーク間で I/O データを透過的に転送します。

### 2.2 特徴

Anybus X-gateways for Modbus-TCP は、2 つの産業用ネットワーク間のインテリジェン ト接続の役割を果たします。この X-gateway は、Modbus-TCP ネットワーク上ではクライ アント(マスター)として機能し、EtherCAT ネットワーク上ではスレーブとして機能し ます。これは、Anybus NP30 ASIC テクノロジーにより実現されています。

## 2.3 EtherCAT ネットワークの設定

Anybus X-gateway Modbus-TCP は、EtherCAT ネットワーク上の EtherCAT スレーブです。 スレーブインターフェースの全般設定は、設定用 Web ページで行います(36 ページの 「EtherCAT (スレーブインターフェース)」を参照)。データ転送に関する設定は、すべて EtherCAT 設定ツールで行います。なお、モジュールで読み書き可能な I/O データのサイ ズは、設定用 Web ページで X-gateway を設定するときに定義します。

EtherCAT を設定するためのさまざまなツールが市販されています。どのツールを選択するかは、用途、およびネットワークで使用する EtherCAT マスターの種類に応じて決定します。スレーブインターフェースの ESI ファイルは、www.anybus.jp から入手できます。

Beckhoff PLC の Anybus EtherCAT スレーブインターフェースの設定方法に関するアプリ ケーションノートは、www.anybus.jp にある Anybus X-gateway Modbus-TCP - EtherCAT モ ジュールのサポート ページから入手できます。

## 2.4 EtherCAT スレーブインターフェースファイル(ESI)

EtherCAT ネットワークの各デバイスは、製品の実装について記述された、EtherCAT スレーブインターフェースファイル(ESI)と関連付けられています。このファイルは、ネットワーク設定の際にネットワーク設定ツールにより使用されます。

Anybus X-gateway EtherCAT インターフェースの最新の ESI ファイルは、HMS の Web サイト (www.anybus.jp) からダウンロードできます。

### 2.5 機能概要

X-gateway は、インテリジェントゲートウェイプラットフォーム、Anybus Modbus-TCP イ ンターフェース、および Anybus EtherCAT (slave) インターフェースで構成されています。 Modbus-TCP インターフェースと Anybus EtherCAT (slave) インターフェースは、以下に示 すように、あるネットワークから別のネットワークに(またはその逆方向に)データを 転送する、インテリジェントゲートウェイプラットフォームで相互接続されています。 この設計により、ほとんどすべての産業用ネットワークが、独立した Modbus-TCP ネッ トワーク上にある Modbus-TCP マスターに接続可能です。

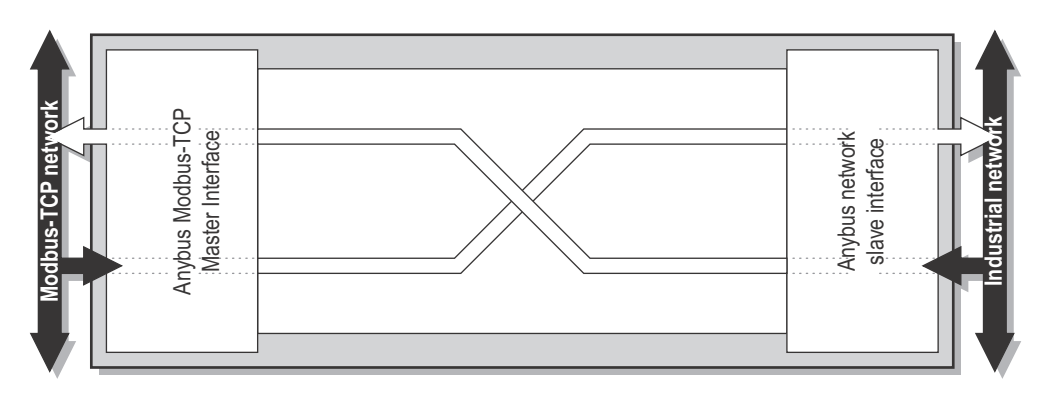

### 2.6 データ交換

2つのネットワークの各インターフェースは、2つのバッファーを介してネットワーク上 でデータを交換します。X-gatewayは、これらのバッファー間のデータを以下のように転 送します。この処理は、ネットワークのデータ交換とは別に行われます。X-gatewayは、 (可能な場合に)データの一貫性を保証しますが、Modbus-TCP ネットワークと EtherCAT ネットワークとの間の同期メカニズムは内蔵していません。

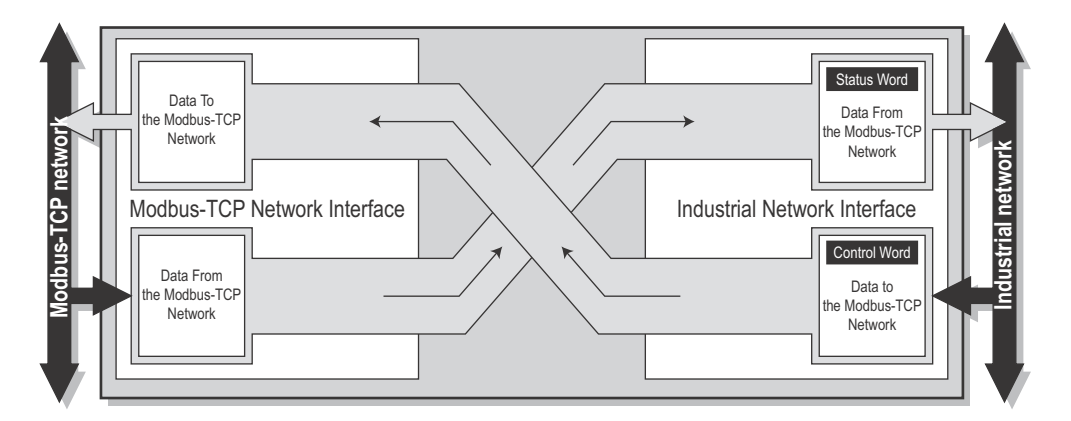

各バッファーは、最大 256 バイトのデータを保持できます。いずれの方向においても、 最初の2 バイトはコントロール/ステータス情報専用となっており、Modbus-TCP ネット ワークから送信されるデータ内の別の8 バイトは live list として使用できます。なお、交 換可能な実際のバイト数は、ネットワークに大きく依存します。

EtherCAT ネットワーク上のマスターは、専用の control word により、Modbus-TCP ネット ワークのデータ交換を開始/停止し、また、必要に応じて X-gateway をリセットします。 EtherCAT ネットワーク上のマスターは、該当する status word に格納されている Modbus-TCP ネットワークのステータスを見ることができます。EtherCAT ネットワーク上のマス ターは、live list を使用して、Modbus-TCP ネットワーク上の各トランザクションのス テータスを継続的に確認/監視できます。

EtherCAT ネットワーク上のマスターがモジュールから取得可能な2つの追加リスト(トランザクションステータスと例外コード)から、各トランザクションの詳細なエラー情報が入手できます。

交換されるデータ量、および control/status word と live list の使い方は、アプリケーション ごとに指定します。つまり、能力的にはインターフェースに最大 256 バイトまで転送可 能であっても、ネットワーク上で実際に交換可能なデータ量は、Modbus-TCP の設定およ びマスター側のフィールドバスの制約によって決まるということです。

以下、利用可能な control/status 機能、live list、トランザクションステータス、および例 外コードリストについて説明します。なお、各種データに対して使用される用語と定義 は、各ネットワークシステムによって大きく異なります。

### 2.7 I/O マップドデータ

I/O マップドデータは周期データであり、ネットワークやデバイスの間で高い転送レート にて交換されます。これは、ネットワーク上で連続的に送信されるデータに関連付けら れます。

### 2.8 パラメータデータ

パラメータデータは、通常、非周期的に交換され、通常処理の前または最中に、デバイスのパラメータを設定 / 変更するのに使用されます。EtherCAT ネットワークのマスターによってモジュールから取得される標準的なパラメータデータには、トランザクションステータス・リストや例外コードリストが含まれます。

### 2.9 Control/Status Word

Control/Status word は、非周期的アクセスによりいつでも取得できます。またオプション として、Control/Status word を I/O マッピングすることも可能です。ただし、デフォルト では I/O マッピングは無効になっています。Control/Status word の I/O マッピングは、設定 用 Web ページで EtherCAT ネットワークを設定する際に有効/無効にできます。36 ペー ジの「EtherCAT (スレーブインターフェース)」を参照してください。

Control/Status word へのアクセス(I/O マッピングまたはパラメータを使用したアクセス) についての詳細は、38 ページの「Mapping Overview」を参照してください。

Control Word は、EtherCAT ネットワークが Anybus X-gateway とその先の Modbus-TCP ネットワークを制御するのに使用する、16 ビットワード (uint16) です。

| ビット       | 値     | 説明                                    |  |  |  |  |  |
|-----------|-------|---------------------------------------|--|--|--|--|--|
| 0(最下位ビット) | 0     | X-gateway をアイドル状態に設定                  |  |  |  |  |  |
|           | 1     | X-gateway を動作状態に設定                    |  |  |  |  |  |
| 1         | -     | 立ち上がりエッジ(0 から 1 への遷移)で X-gateway を再起動 |  |  |  |  |  |
| 2-7       | ゼロに設定 | 未使用                                   |  |  |  |  |  |
| 8-15      | ゼロに設定 | 未使用                                   |  |  |  |  |  |

Status word は、X-gateway が現在の実際のステータスを EtherCAT に通知するのに使用する 16 ビットワードです。

| ビット       | 値    | 説明                                           |
|-----------|------|----------------------------------------------|
| 0(最下位ビット) | 0    | X-gateway はアイドル状態                            |
|           | 1    | X-gateway は動作状態                              |
| 1         | -    | このビットは control word のビット 1 の状態を反映<br>0 または 1 |
| 2-7       | (予約) | 未使用                                          |
| 8-15      | (予約) | 未使用                                          |

### 2.10 Live List

EtherCAT ネットワークは、live list を使用して、Modbus-TCP ネットワーク上の各トラン ザクションのステータスを含むリストを取得できます。

このリストには、デフォルトで、パラメータアクセスと I/O マッピングを用いてアクセ ス可能です。I/O mapped live list は、EtherCAT ネットワークを設定する際に有効/無効に できます。36 ページの「EtherCAT (スレーブインターフェース)」を参照してください。 I/O mapped live list を有効にすると、入力データ領域のバイト 0 ~ 7 (control/status word が 無効のとき)またはバイト 2 ~ 9 (control/status word が有効で、最初の 2 バイトにマッピ ングされているとき)がリストにより占有されます。

Live list に含まれる各トランザクションとその場所は、設定用 Web ページの Transaction Monitor からでも参照可能です。

この live list は要素数 64 のビット配列で構成されており、以下の表に示すように、各 ビットが Modbus-TCP ネットワーク上のトランザクションに対応しています。

| バイト7 バイト6~1 |                |               | バイトロ      |            |           |           |
|-------------|----------------|---------------|-----------|------------|-----------|-----------|
| ビット 63      | ビット<br>62 ~ 56 | ビット<br>55 ~ 8 | ビット7      | ビット<br>6~2 | ビット1      | ビット 0     |
| トランザク       | トランザク          |               | トランザク     | トランザク      | トランザク     | トランザク     |
| ション No.     | ション No.        |               | ション No. 7 | ション No. 6  | ション No. 1 | ション No. 0 |
| 63 のステー     | 62 ~ 56 の      |               | のステータ     | ~2のス       | のステータ     | のステータ     |
| タス          | ステータス          |               | ス         | テータス       | ス         | ス         |

- ビットが1に設定されている場合
   トランザクション成功
- ビットが0に設定されている場合

トランザクション失敗

**注**:トランザクション失敗の理由は、トランザクションステータス・リストの該当 するインデックスで確認できます。

Live list におけるトランザクションの順序は、Modbus サーバーリストに格納された順序 と一致します。

### 例

以下の設定を行う場合を考えます。

- サーバー1:全部で2つのトランザクション
- サーバー2:全部で3つのトランザクション
- サーバー3:全部で1つのトランザクション

このシナリオでは、以下の live list が生成されます(トランザクションが成功したと仮定)。

| ビット 63 | ビット<br>62~6 | ビット 5 | ビット4  | ビット3  | ビット 2 | ビット1  | ビット 0 |
|--------|-------------|-------|-------|-------|-------|-------|-------|
| -      | -           | サーバー  | サーバー  | サーバー  | サーバー  | サーバー  | サーバー  |
|        |             | 3、トラン | 2、トラン | 2、トラン | 2、トラン | 1、トラン | 1、トラン |
|        |             | ザクション | ザクション | ザクション | ザクション | ザクション | ザクション |
|        |             | 1     | 3     | 2     | 1     | 2     | 1     |
| 0      | 0           | 1     | 1     | 1     | 1     | 1     | 1     |

# 2.11 トランザクションステータス・リスト

このリストには、モジュールの観点から見た Modbus ネットワークとモジュール間のトラ ンザクションに関する情報が格納されます。

このリストはモジュールから取得可能で、EtherCAT ネットワークにより非周期的に(パ ラメータアクセスを用いて)取得できます。このリストは要素数 64 のビット配列で構成 されており、以下の表に示すように、各ビットにトランザクションのステータスコード が格納されます。

トランザクションステータス・リストのインデックスは、live list のインデックスに完全 に対応しています。

| パイトロ      | バイト1      | バイト<br>2~6 | バイト7      | バイト<br>8~55 | バイト<br>56 ~ 62 | バイト 63  |
|-----------|-----------|------------|-----------|-------------|----------------|---------|
| トランザク     | トランザク     | トランザク      | トランザク     |             | トランザク          | トランザク   |
| ション No. 0 | ション No. 1 | ション No. 2  | ション No. 7 |             | ション No.        | ション No. |
| のステータ     | のステータ     | ~6のス       | のステータ     |             | 56 ~ 62 の      | 63 のステー |
| ス         | ス         | テータス       | ス         |             | ステータス          | タス      |

### トランザクションステータスコード

| トランザクション<br>ステータス コード | 説明                    |
|-----------------------|-----------------------|
| 0                     | 正常動作                  |
| 1                     | ゲートウェイがアイドル状態         |
| 2                     | リンクなし                 |
| 3                     | Modbus 例外             |
| 4                     | タイムアウト                |
| 5                     | ゲートウェイ切断              |
| 6                     | サーバー切断                |
| 7                     | 接続できない                |
| 8                     | Modbus ヘッダーエラー        |
| 9                     | ゲートウェイ内部エラー           |
| 10                    | 有効なデータが存在しない          |
| 11                    | Modbus サーバーへのデータ送信を停止 |
| 12                    | 未設定のトランザクション          |

### 2.12 例外コードリスト

Modbus のトランザクションが失敗したとき、スレーブは例外コードを返すことができま す。このコードは、モジュールから取得可能な例外コードリストに格納されています。 このリストは、EtherCAT ネットワークにより非周期的に(パラメータアクセスを用い て)取得できます。このリストは要素数 64 のビット配列で構成されており、以下の表に 示すように、各ビットにトランザクションの例外コードが格納されます。例外コードリ ストのインデックスは、live list のインデックスに完全に対応しています。

| バイトロ      | バイト1      | バイト<br>2~6 | バイト7     | バイト<br>8 ~ 55 | バイト<br>56 ~ 62 | バイト 63  |
|-----------|-----------|------------|----------|---------------|----------------|---------|
| トランザク     | トランザク     | トランザク      | トランザク    | トランザク         | トランザク          | トランザク   |
| ション No. 0 | ション No. 1 | ション No. 2  | ション No.7 | ション No. 8     | ション No.        | ション No. |
| の例外コー     | の例外コー     | ~6の例外      | の例外コー    | ~ 55 の例外      | 56 ~ 62 の      | 63 の例外  |
| ۲         | ۲         | コード        | ド        | コード           | 例外コード          | コード     |

#### 標準の Modbus 例外コード

| 例外コード | 説明                      |
|-------|-------------------------|
| 00    | エラーなし                   |
| 01    | 不正なファンクション              |
| 02    | 不正なデータ アドレス             |
| 03    | 不正なデータ値                 |
| 04    | スレーブデバイス故障              |
| 05    | 肯定応答                    |
| 06    | スレーブデバイスがビジー            |
| 08    | メモリパリティエラー              |
| 0A    | ゲートウェイのパスが利用できない        |
| 0B    | ゲートウェイのターゲットデバイスが応答できない |

注:例外コードリストに含まれる例外コードは、該当するトランザクションステータス コードが 3: "Modbus 例外 " のときのみ意味を持ちます。詳細は 15 ページの「トランザク ションステータス・リスト」を参照してください。

**注**: スレーブからリストにない例外コードが返された場合は、スレーブのドキュメント を参照してください。

# 3. Anybus X-gateway Modbus-TCP 概要

## 3.1 外観

- A: 電源コネクタ このコネクタから X-gateway に電源を供給し ます。また、電源コネクタに保護接地導体 (PE)を接続することもできます。22 ページの「電源コネクタ」を参照してください。
- B: SD カードスロット このスロットを使用すると、SD カードへの 設定の保存、SD カードからの設定の読み込 みが行えます。23 ページの「SD カード機 能」を参照してください。
- C: USB ポート このポートを使用すると、PC を X-gateway に接続してファームウェアをアップグレー ドできます。21ページの「USB コネクタ」 を参照してください。
- D:ステータス LED 20ページの「ステータス LED」を参照して ください。
- E: DIN レールコネクタ DIN レール機構は、X-gateway を DIN レール に固定し、モジュールを保護接地導体(PE) に接続します。18ページの「X-gateway の 取り付け」を参照してください。
- F: EtherCAT コネクタ 21 ページの「EtherCAT コネクタ」を参照し てください。
- G: Modbus-TCP コネクタ デイジーチェーン機能を持つ2ポートス イッチです。21ページの「Modbus-TCPコ ネクタ」を参照してください。

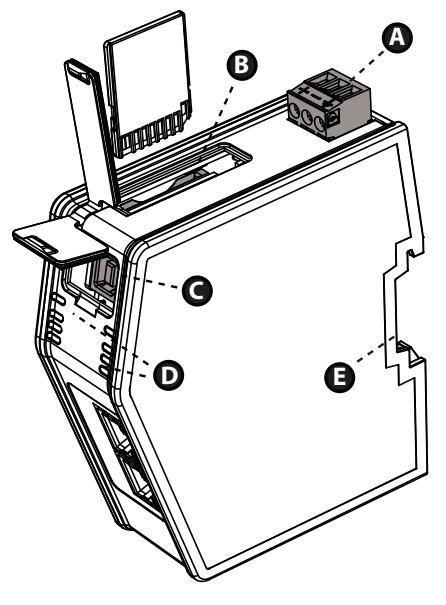

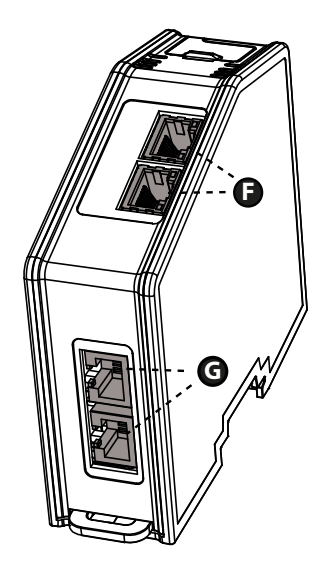

### 3.2 X-gateway の取り付け

Anybus X-gateway Modbus-TCP を物理的に設置するには、DIN レールに取り付けるか、振動にさらされる場所に設置する場合は、より安定させるために壁に取り付けてください。

### 3.2.1 DIN レールへの取り付け

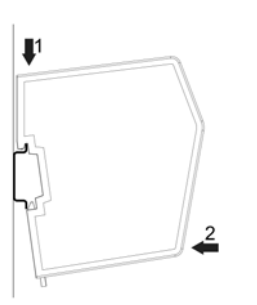

モジュール背面の DIN レール固定具がクローズ位置 に固定されている(すべて上に押されている)こと を確認します。

モジュールを固定するには、まず始めにモジュール を DIN レールの上に引っかけ(1)、パチンと止まる まで DIN レールに押し込みます(2)。

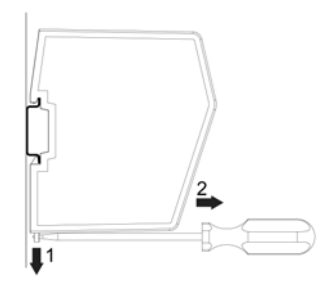

モジュールを外すにはドライバーが必要です。ドラ イバーを使用してモジュール背面にある DIN レール の固定具をオープン位置にロックされるまで押し下 げます(1)。モジュールを DIN レールから外します (2)。

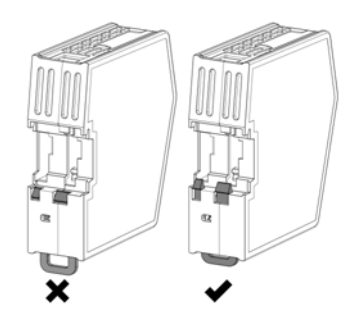

**注**:モジュールの DIN レール固定具をオープン位置 に固定されたままにしないでください。そのままに すると、固定具が摩耗して効果を発揮しなくなりま す。モジュール取り外し後、DIN レール固定具をク ローズ位置に確実に固定するようにしてください。

### 3.2.2 壁への取り付け

振動にさらされる環境に X-gateway を設置する必要がある場合は、壁面取付オプション を使用します。この方法では、従来の DIN レール取り付け方法よりもしっかりとモ ジュールを取り付けることができます。

注:空気の流れを絶えず確保できるように、X-gatewayを直立させた状態で固定してください。

注:壁面取付オプションを使用して X-gateway を取り付ける場合、電源コネクタを介して モジュールを保護接地導体(PE)に必ず接続してください。22ページの「電源コネク タ」を参照してください。

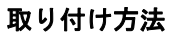

| 手順 | 説明                                                                                                    | 図による説明 |
|----|----------------------------------------------------------------------------------------------------|--------|
| 1  | 壁面取付アクセサリが入っている<br>パッケージを開封します。<br>- 金属フレーム×1<br>- 工業用ベルクロ<br>- プラスチック製振動ダンパー<br>×4                                        |        |
| 2  | ベルクロの片方の保護テープをは<br>がします。<br>ベルクロを金属フレームに貼り付<br>けます。<br>4 個のプラスチック製振動ダン<br>パーを、X-gatewayの壁に接する<br>面に取り付けます。                 |        |
| 3  | ベルクロのもう片方の保護テープ<br>をはがします。                                                                                                 |        |
| 4  | プラスチック製振動ダンパーが下<br>になるように、X-gateway を裏返<br>します。<br>フレームを X-gateway にしっかり<br>押し付けてベルクロを密着させ、<br>フレームを X-gateway に固定しま<br>す。 |        |
| 5  | ねじとワッシャー(別売り)を使<br>用して、金属フレームと<br>X-gateway を壁に取り付けます。                                                                     |        |

## 3.3 ステータス LED

注:起動時に各 LED のテストシーケンスが実行されます。

注:Web 設定インターフェースの X-gateway Management セクションにある "Wink device" ボタンをクリックすると、LED 1、5、6 を用いた識別 LED シーケンスが実行されます。

X-gateway および Modbus-TCP ネットワークの LED

| LED 番号                       | LED の状態   | デバイスの状態                               | - |
|------------------------------|-----------|---------------------------------------|---|
| 1 - ゲートウェイス                  | 消灯        | 電源オフ                                  | - |
| テータス(GW)                     | 赤 / 緑交互点灯 | 設定されていない                              | - |
|                              | 緑点滅       | アイドル                                  | - |
|                              | 緑点灯       | 動作中                                   | - |
|                              | 赤点滅       | 無効な設定                                 | _ |
|                              | 赤点灯       | 致命的なエラー                               | _ |
| 5 - SD カード                   | 緑点灯       | SD カードにアクセス中                          |   |
| (SD)                         | 赤点滅       | 故障                                    | - |
| 6 - Modbus-TCP ス             | 消灯        | 電源オフ                                  | - |
| テータス(MTCP)                   | 緑点灯       | Modbus-TCP ネットワークと通<br>信中             | • |
|                              | 赤点滅       | トランザクションエラーまたは<br>タイムアウト              | 0 |
|                              | 赤点灯       | 致命的なエラー                               | • |
| 7、8 - Ethernet 接続            | 消灯        | リンクなし                                 | 6 |
| 1(LA1)、Ethernet<br>接続 2(LA2) | 緑点滅       | 10/100 Mbit にて Ethernet パケッ<br>トを送受信中 |   |

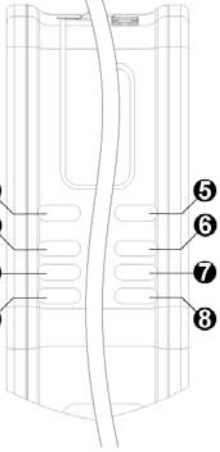

### EtherCAT ネットワーク LED

| LED 番号  | LED の状態 | デバイスの状態                  |
|---------|---------|--------------------------|
| 2       | 未使用     | -                        |
| 3 - RUN | 消灯      | I/O データが交換されていない。        |
|         |         | または電源が投入されていない           |
|         | 緑点灯     | I/O データが交換された            |
|         | 緑点滅     | I/O データが交換されていない         |
|         | 緑点滅1回   | I/O データが交換されていない         |
|         | 赤点灯     | 致命的なエラー                  |
| 4 - ERR | 消灯      | エラーは発生していない。また<br>は電源がオフ |
|         | 赤点滅     | 無効な設定                    |
|         | 赤点滅2回   | アプリケーションウォッチドッ           |
|         |         | グのタイムアウト                 |
|         | 赤点灯     | 致命的なエラー                  |

# 3.4 EtherCAT コネクタ

| EtherCAT ネッ | トワ | ワークのコ | ネクク | タは、 | モジュー | ール正面 | 下部にあ | ŋ | ます | <b>-</b> 。 |
|-------------|----|-------|-----|-----|------|------|------|---|----|------------|
|-------------|----|-------|-----|-----|------|------|------|---|----|------------|

| ピン番号  | 説明   |
|-------|------|
| 1     | Tx+  |
| 2     | Tx-  |
| 3     | Rx+  |
| 4     | 未接続  |
| 5     | 未接続  |
| 6     | Rx-  |
| 7     | 未接続  |
| 8     | 未接続  |
| ハウジング | シールド |

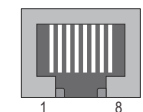

## 3.5 USB コネクタ

モジュール正面上部にある USB コネクタは、ファームウェアをアップグレードするのに 使用します。

| ピン番号  | 説明              |
|-------|-----------------|
| 1     | +5V 入力          |
| 2     | USBDM(USB 通信信号) |
| 3     | USBDP(USB 通信信号) |
| 4     | シグナル GND        |
| ハウジング | ケーブルシールド        |

| / | 2 | 1 | $\mathbf{i}$ |
|---|---|---|--------------|
| ſ |   |   |              |
|   | 3 | 4 | 1            |

# 3.6 Modbus-TCP コネクタ

Modbus-TCP コネクタは、モジュール下面にあります。

| 説明   |
|------|
| Tx+  |
| Tx-  |
| Rx+  |
| 未接続  |
| 未接続  |
| Rx-  |
| 未接続  |
| 未接続  |
| シールド |
|      |

| 1 | 8 |
|---|---|

# 3.7 電源コネクタ

| ピン番号 | 説明         |     |  |
|------|------------|-----|--|
| 1    | +24V DC    |     |  |
| 2    | GND        |     |  |
| 3    | PE(保護接地導体) | 123 |  |
|      |            |     |  |

### 注:

- 60/75 または 75×C の銅線(CU)のみ使用してください。
- 端子は5~7lbs-in (0.5~0.8 Nm)の締め付けトルクで締め付けてください。
   下記も参照してください。
  - 41 ページ「電源」

## 4. SD カード機能

SD カードを使用すると、X-gateway に以下の機能が追加されます。

- 簡単バックアップ 設定の変更が適用されるたびに、その内容が X-gateway と SD カードに自動的に保 存されます。24 ページの「簡単バックアップ」を参照してください。
- シンプルな設定コピー
   SD カードを使用すると、ある X-gateway の設定を別の X-gateway にコピーできます。24ページの「シンプルな設定コピー」を参照してください。
- 簡単な交換 稼働中に X-gateway が故障した場合、新しいモジュールに SD カードを移すこと で、交換したモジュールを簡単に設定できます。24 ページの「簡単な交換」を参 照してください。

以下のいずれかのイベントが発生すると、X-gateway 内の設定が自動的に SD カードに保存されます。

- X-gateway Management セクションにて設定が適用された
- バックアップファイルから設定が復元された

### 重要

X-gateway では、SD カードはマスターとして動作します。SD カードが挿入された状態 で X-gateway の電源を投入すると、SD カードに有効な設定ファイルが含まれている場 合、X-gateway 内の設定は常に SD カード内の設定で上書きされます。

## 4.1 一般的なアドバイスとガイドライン

X-gateway で SD カードを抜き差しする前に、電源をオフにしてください。

SD LED により SD カードがアクセス中であることが示されている間は、X-gateway の電源 をオフにしないでください。詳細は 20 ページの「ステータス LED」を参照してください。

X-gateway は、書き込み保護されている SD カードにはデータを書き込めません。

## 4.2 スタート アップ

- **1.** PC を使用して、FAT ファイルシステムにて SD カードをフォーマットします。 フォーマットされていない SD カードは、X-gateway では使用できません。
- 2. SD カードに何も記録されておらず、書き込み保護されていないことを確認してく ださい。
- 3. X-gatewayの電源をオフにします。
- 4. X-gatewayのSDカードスロットにSDカードを挿入します。
- 5. X-gatewayの電源をオンにします。
- 6. 設定を作成します。設定が完了したら、X-gateway Management セクションの適用ボ タンを押し、新しい設定で再起動します。再起動時、最後に適用した設定が SD カードに自動的にコピーされて保存されます。
- 7. これで、SD カードが X-gateway と同期されます。SD カードと X-gateway の両方に、 最後に適用した設定が格納されています。

X-gateway Management セクションにて新たな設定を適用するたびに、その内容が SD カードにもコピーされて設定内容が同期されます。

### 4.3 簡単バックアップ

設定用 Web ページの X-gateway Management セクションにて設定の変更が適用されるたび に、設定内容が X-gateway のメモリと SD カードの両方に保存されます。これが、更新さ れた設定を継続的にバックアップする最も簡単な方法です。

# 4.4 シンプルな設定コピー

X-gatewayの設定を他の X-gateway にコピーする必要がある場合、SD カードを使用する と簡単にコピーできます。

- 1. 設定のコピー元になる X-gateway の電源をオフにします。
- そのX-gatewayからSDカードを取り出し、コピー先となるX-gatewayに挿入します。
   注1: コピー先のX-gatewayのファームウェアは、同じバージョンか、それよりも新しいバージョンである必要があります。

**注 2:** コピー先の X-gateway は、コピー元の X-gateway と同じ種類のネットワークをサポートしている必要があります。

**3.** コピー先の X-gateway の電源をオンにします。すると、コピー先の X-gateway は、 SD カードに記録されている設定を使って自動的に起動します。

#### 重要

認証情報により設定が保護されている場合、コピー先の X-gateway で設定を変更する際 に同じ情報が必要になります。

### 4.5 簡単な交換

稼働中に X-gateway が故障した場合、SD カードの機能を使用するとアプリケーションを 素早く再稼働できます。

- 1. 故障している X-gateway の電源をオフにします。
- 2. 古い X-gateway を新しいものと交換します。

注1:新しい X-gateway のファームウェアは、同じバージョンか、それよりも新し いバージョンである必要があります。

注 2: 新しい X-gateway は、古い X-gateway と同じ種類のネットワークをサポート している必要があります。

- 3. 設定ファイルが格納されている 古い X-gateway から SD カードを取り出し、新しい X-gateway に挿入します。
- 新しいX-gatewayの電源をオンにします。SDカードに有効な設定ファイルが格納されていれば、X-gatewayはSDカードに記録されている設定を使って自動的に起動します。

#### 重要

認証情報により設定が保護されている場合、新しい X-gateway で設定を変更する際に同じ情報が必要になります。

マスター ネットワークの設定によっては、X-gateway とマスターとの通信接続が無効に なる場合があります。設定用 Web ページ以外で設定した内容は再度設定する必要があり ます。

### 4.6 SD カードの同期失敗

設定を適用したり、バックアップファイルから設定を復元したりする際に、SD カードの同期に失敗する場合があります。SD カードの書き込みの失敗には、さまざまな原因が 考えられます。

- SD カードが書き込み保護されている。
- SD カード上の設定ファイルが書き込み保護されている。
- SD カードメモリが一杯である。
- SD カードのファイルシステムが壊れている。
- SD カードが破損している。

SD カードの書き込み処理に失敗した場合、X-gatewayの再起動サイクルが中断します。 GW LED が「無効な設定」を示し、SD LED が「故障」を示します。20ページの「ス テータス LED」を参照してください。

問題を解決するには以下のようにします。

- 1. X-gatewayの電源をオフにします。
- 2. SD カードを取り出します。問題の原因を見つけます。
- 3. SD カードを挿入します。
  - 注:この SD カードには設定ファイルを格納しないでください。設定ファイルが格納されていると、この SD カード上の設定により X-gateway の設定が上書きされてしまいます。
- **4.** X-gateway の電源をオンにします。X-gateway は、SD カードの書き込み処理に失敗 したときに適用または復元された設定で動作します。
- 5. X-gateway Management セクションにて設定を適用し、その設定を SD カードに保存 します。
- 6. これで、SD カードが X-gateway と同期されます。SD カードと X-gateway の両方に、 最後に適用した設定が格納されています。

# 5. Modbus-TCP ファンクション

Modbus-TCP プロトコルは、標準の Modbus プロトコルを TCP/IP 上で実現したものです。 同じファンクションコードとアドレッシングモデルを使用しています。

Anybus X-gateway Modbus-TCP は、Modbus-TCP 仕様で定められたファンクションのサブ セットをサポートしています。

Modbus-TCP のトランザクションは、通常、TCP のポート 502 にて送受信されます。 X-gateway は、各 Modbus-TCP サーバーに対して個別に TCP ポートを設定できます。

Modbus-TCP プロトコルについての詳細情報は、公開されている Modbus-TCP 仕様を参照 してください。

Anybus X-gateway Modbus-TCP は以下の Modbus-TCP ファンクションをサポートします。

| Modbus ファンクション                     | ファンク<br>ション<br>コード | ビット /<br>レジスタ番号 <sup>a</sup> | 方向        | 関連バッファー          |
|------------------------------------|--------------------|------------------------------|-----------|------------------|
| Read Coils                         | 1                  | 1-2000                       | Modbus から | 入力バッファー          |
| Read Discrete Inputs               | 2                  | 1-2000                       | ゲートウェイ    |                  |
| Read Holding Registers             | 3                  | 1-125                        | -         |                  |
| Read Input Registers               | 4                  | 1-125                        |           |                  |
| Write Single Coil                  | 5                  | 1                            | ゲートウェイか   | 出力バッファー          |
| Write Single Register              | 6                  | 1                            | ら Modbus  |                  |
| Write Multiple Coils               | 15                 | 1-1968                       |           |                  |
| Write Multiple Registers           | 16                 | 1-123                        |           |                  |
| Read/Write Multiple Reg-<br>isters | 23                 | 1-125 read<br>1-121 write    | 双方向       | 入力および出力<br>バッファー |

a.詳細情報については、Modbus Application Protocol Specification V1.1B を参照してください。

Modbus-TCP ファンクションは、Modbus-TCP サーバーへのトランザクションの重要な構成要素として使用されます。Modbus-TCP ネットワークにてサーバーを設定後、内蔵 Web インターフェースにて "Add transaction"(トランザクション追加)ボタンをクリック することで、そのサーバーにファンクションを割り当てることができます。

下記も参照してください。

- 27ページ「ネットワークの設定」
- $33 \sim \checkmark$  [Modbus Servers]

# 6. ネットワークの設定

### 6.1 概要

Anybus X-gateway には、設定を簡単に行えるように、Web ページが用意されています。 本章では、この Web ページについて詳しく説明します。設定用 Web ページにアクセスす るには、以下のシステム要件を満たしている必要があります。

- Internet Explorer 8.0 または 9.0
- Javascript が有効になっている

**注**: X-gateway によって2つのネットワーク間でデータ交換が行われている最中に設定を 変更すると、パフォーマンスに影響を及ぼすおそれがあります。

**注**:設定用 Web ページには、1度に複数のユーザーがアクセスしないようにしてください。複数のユーザーが同時に設定を変更すると、最後に保存された設定によってその他の設定が上書きされてしまいます。

設定を行う際に考慮すべき点がいくつかあります。

- 変更を有効にするには、必ず設定を適用してください。37 ページの「X-gateway Management」を参照してください。設定データの保存後、それを適用するまで、Web ページの上部に以下のボックスが表示されます。
   The configuration needs to be applied for changes to take effect. Go to X-gateway Management page to apply the configuration or cancel changes.
- 最大 64 個の Modbus-TCP サーバーを設定に追加できます。
- 最大 64 個のトランザクションをサーバーに設定できます。
- トランザクションのスキャン時間を選択する際は注意してください。許容される 最小スキャン時間(ms)は全トランザクション数の3倍です。10 msより小さくす ることはできません。
- データを過剰にマッピングしないよう注意してください。データの上限は、オプションの control/status word と live list を含め、入力データ 256 バイト、出力データ 256 バイトです。

### 6.2 はじめに

X-gatewayの設定/ステータス表示用 Web ページを表示するには、Web ブラウザーを起動してアドレスフィールドにモジュールの IP アドレスを入力します。

X-gateway のデフォルトの IP アドレスは 192.168.0.100 です。コンピューターを Xgateway に接続するには、コンピューターとモジュールが同じサブネットマスク(例: 255.255.255.0)を使用していることを確認してください。コンピューターの IP アドレスを 192.168.0.X に変更してください。ここで、X は 100 を除く 0 ~ 255 の任意の値です。

例えば、ネットワーク上に DHCP サーバーが存在する場合には、IP アドレスが分からな いことがあります。その場合は、Anybus IPconfig ツールを使用して IP アドレスを調べて ください。Anybus IPconfig ツールは www.anybus.jp からダウンロードできます。

| 8 | Anybus IPco              | nfig                           | -I passed                    | on ada    | -                |                                         |                                        |  |
|---|--------------------------|--------------------------------|------------------------------|-----------|------------------|-----------------------------------------|----------------------------------------|--|
| [ | IP A                     | SN                             | GW                           | DHCP      | Version          | Type                                    | MAC                                    |  |
|   | 10.10.12.64              | 255.255.255.0<br>255.255.255.0 | 10.10.12.254                 | On<br>On  | 1.07.3           | Anybus-M EtherNet/IP<br>ABS-EIP         | 00-30-11-02-81-99<br>00-30-11-03-87-3F |  |
|   | 10.10.12.89 10.10.12.223 | 255.255.255.0<br>255.255.255.0 | 10.10.12.254<br>10.10.12.254 | On<br>Off | 1.02.7<br>1.20.1 | Anybus X-gateway Modbus-TCP<br>ModbusGW | 00-30-11-FF-02-5D<br>00-30-11-FB-27-51 |  |
|   |                          |                                |                              |           |                  |                                         |                                        |  |
|   |                          |                                |                              |           |                  |                                         |                                        |  |
|   |                          |                                |                              |           |                  |                                         |                                        |  |
|   |                          |                                |                              |           |                  |                                         |                                        |  |
|   |                          |                                |                              |           |                  |                                         |                                        |  |
|   | •                        |                                |                              |           |                  |                                         | •                                      |  |
|   |                          |                                |                              |           |                  | Settings                                | Scan Exit                              |  |

接続されているデバイスが自動的に表示されない場合は、[Scan] ボタンをクリックしてく ださい。X-gateway の IP アドレスは、Type 列に "Anybus X-gateway Modbus-TCP" と表示さ れているもの、または MAC アドレスで特定してください。X-gateway の MAC アドレス は、モジュール下面に記載されています。

Anybus IPconfig ツールに関する詳細は、43 ページの「Anybus IPconfig ツール」を参照してください。

### **6.3 OVERVIEW**

設定 / ステータス表示用 Web ページは 3 つのセクションに分かれています。

| 🛞 Anybus'                                           | 1 Anyl                                                                                                    | ous X-gateway Modbus                                                                                                    | -TCP - Eth                                                                 | erCAT                                            |                                                  |                            |
|-----------------------------------------------------|----------------------------------------------------------------------------------------------------|----------------------------------------------------------------------------------------------------|----------------------------------------------------------------------------|--------------------------------------------------|--------------------------------------------------|----------------------------|
| OVERVIEW<br>Home<br>CONFIGURATION<br>Authentication | Anybus X-gateway configu<br>Use the left side menu to navig<br>gateway Management page. Th<br>represents the controlled netwo | ration and status web pages. Welcome<br>late. Changes to the configuration do not tak<br>letwork 1' represents the controlling networi<br>ork, where the X-gateway acts as a client. | to the configuration in<br>e effect until the X-ga<br>k, where the X-gatew | nterface of th<br>nteway is res<br>vay acts as a | e Anybus X-g<br>tarted from the<br>server. 'Netw | ateway.<br>e X-<br>/ork 2' |
| Modbus Client                                       |                                                                                                    | Identification                                                                                                    | Et                                                                         | hernet link :                                    | status                                           |                            |
| moubus chem                                         | Product name:                                                                                                    | Anybus X-gateway Modbus-TCP                                                                                                    | Port 1:                                                                    |                                                  |                                                  |                            |
| Modbus Servers                                      | Firmware version:                                                                                                    | 1.07                                                                                                    | Speed:                                                                     | -                                                |                                                  |                            |
| EtherCAT                                            | Serial number:                                                                                                    | A01842F5 3                                                                                                    | Duplex:                                                                    | -                                                |                                                  |                            |
| TOOLS                                               | Uptime:                                                                                                    | 0 days, 0h:19m:13s                                                                                                    | Port 2:                                                                    |                                                  |                                                  |                            |
| X-gateway                                           | CPU Load:                                                                                                    | 52% (auto updated every 5s)                                                                                                    | Speed:                                                                     | 100 Mbp                                          | os                                               |                            |
| Management                                          | MAC ID (Modbus-TCP):                                                                                                    | 00:30:11:07:9B:F8                                                                                                    | Duplex:                                                                    | Full Dup                                         | lex                                              |                            |
| Backup & Restore                                    | (                                                                                                    | Operation Mode                                                                                                    | Eth                                                                        | ernet link st                                    | tatistics                                        |                            |
| Manaian Osensiau                                    | EtherCAT (Network 1):                                                                                                    | No VO data exchanged                                                                                                    | In pkts:                                                                   | 2301                                             | Errors:                                          | 0                          |
| Mapping Overview                                    | Modbus-TCP (Network 2):                                                                                                    | Run                                                                                                    | Out pkts:                                                                  | 258                                              | Errors:                                          | 0                          |
| Transaction<br>Monitor<br>2                         |                                                                                                    |                                                                                                    |                                                                            |                                                  |                                                  |                            |
| © 2011 HMS Industria                                | INetworks - All rights reserved                                                                                               | Support                                                                                                    |                                                                            |                                                  | Connecting                                       | Devices™                   |

1. ヘッドラインセクション

Anybus のロゴと製品名が表示されます。

2. ナビゲーションセクション

さまざまなリンクから各機能に簡単にアクセスできます。各リンクと対応する機 能については、本章の後半で説明します。

3. コンテンツセクション

リンクをクリックすると、コンテンツセクションにコンテンツが表示されます。 このセクションの上部に、現在のページの機能に関する簡単な説明が表示されま す。

### 6.3.1 Home

設定 / ステータス表示用 Web ページの最初のウィンドウには、重要なエラー追跡情報や 一般情報、統計情報が表示されます。

| OVERVIEW               | Anybus X-gateway configu                                       | ration and status web pages. Welcome                                                         | to the configuration in                           | terface of the                | e Anybus X-g                    | ateway.         |
|------------------------|----------------------------------------------------------------|----------------------------------------------------------------------------------------------|---------------------------------------------------|-------------------------------|---------------------------------|-----------------|
| Home                   | Use the left side menu to navig<br>gateway Management page. 'N | ate. Changes to the configuration do not tal<br>letwork 1' represents the controlling networ | ke effect until the X-ga<br>rk, where the X-gatew | teway is rest<br>av acts as a | arted from the<br>server, 'Netw | e X-<br>/ork 2' |
| CONFIGURATION          | represents the controlled netw                                 | vork, where the X-gateway acts as a client.                                                  | ,                                                 | -,                            |                                 |                 |
| Authentication         |                                                                |                                                                                              |                                                   |                               |                                 |                 |
| Madhua Cliant          |                                                                | Identification                                                                               | Eti                                               | iernet link s                 | status                          |                 |
| Modbus Client          | Product name:                                                  | Anybus X-gateway Modbus-TCP                                                                  | Port 1:                                           |                               |                                 |                 |
| Modbus Servers         | Firmware version:                                              | 1.07                                                                                         | Speed:                                            | -                             |                                 |                 |
| EtherCAT               | Serial number:                                                 | A01842F5                                                                                     | Duplex:                                           | -                             |                                 |                 |
| TOOLS                  | Uptime:                                                        | 0 days, 0h:19m:13s                                                                           | Port 2:                                           |                               |                                 |                 |
| Vicatoway              | CPU Load:                                                      | 52% (auto updated every 5s)                                                                  | Speed:                                            | 100 Mbp                       | s                               |                 |
| Management             | MAC ID (Modbus-TCP):                                           | 00:30:11:07:9B:F8                                                                            | Duplex:                                           | Full Dup                      | ex                              |                 |
|                        | (                                                              | Operation Mode                                                                               | Ethe                                              | rnet link st                  | atistics                        |                 |
| Backup & Restore       | EtherCAT (Network 1):                                          | No VO data exchanged                                                                         | In pkts:                                          | 2301                          | Errors:                         | 0               |
| Mapping Overview       | Modbus-TCP (Network 2):                                        | Run                                                                                          | Out pkts:                                         | 258                           | Errors:                         | 0               |
| Transaction<br>Monitor |                                                                |                                                                                              |                                                   |                               |                                 |                 |

### **Operation Mode**

以下の表には、EtherCAT ネットワークと Modbus-TCP ネットワークの動作モードの対応 関係を示しています。

|                           |      | EtherCAT                                                                                     | (Network 1)                                                                                                    |
|---------------------------|------|----------------------------------------------------------------------------------------------|----------------------------------------------------------------------------------------------------|
|                           |      | I/O data exchanged                                                                           | No I/O data exchanged                                                                                               |
| Modbus-TCP<br>(Network 2) | Run  | 2 つのネットワーク間でデータ<br>が交換されている。                                                                 | EtherCAT ネットワークは何も<br>データを交換していない。<br>Modbus-TCP ネットワークへの<br>データは、clear、freeze、stop、<br>safe value のいずれかの状態にあ<br>る。 |
|                           | Idle | Modbus-TCP ネットワークは何<br>もデータを交換していない。<br>EtherCAT ネットワークへの<br>データは、clear または freeze<br>状態にある。 | データが交換されていない。2 つ<br>のネットワークは、それぞれ<br>clear、freeze、stop、safe value<br>のいずれかの状態にある。                                   |

EtherCAT ネットワーク上でエラーが発生した場合、以下のフィールドバスステータスが 追加表示されます。

| EtherCAT(ネットワーク 1) | 説明                                     |
|--------------------|----------------------------------------|
| Error              | "AL-Status" の "Error Ind" ビットがセットされている |
| Shutdown           | 予期せぬエラー(X-gateway の再起動が必要)             |

### **6.4 CONFIGURATION**

設定に対して行われた変更は、その変更を適用して保存するまで X-gateway では使用されません。37 ページの「X-gateway Management」を参照してください。

### 6.4.1 Authentication

認証を有効または無効にできます。有効にすると、ユーザー名とパスワードを設定して、 設定内容を保護できます。

| Administrate                                                                                                    | or authentication |
|----------------------------------------------------------------------------------------------------|-------------------|
| Authentication                                                                                                    |                   |
| If authentication is enabled username and password can be<br>changed below. Current username and password is never | Disabled 💌        |
| shown when entering this page.                                                                                     |                   |
| New username                                                                                                    |                   |
| New password                                                                                                    |                   |
| Confirm new password                                                                                               |                   |
| Cancel                                                                                                    | Save settings     |

ユーザー名とパスワードを選択する際は、以下に示す有効な文字のみ使用できます。

| 項目       | 有効な文字                                    |
|----------|------------------------------------------|
| Username | A ~ Z、a ~ z、0 ~ 9、_(アンダースコア)。最大長 :13 文字。 |
| Password | A ~ Z、a ~ z、0 ~ 9、_(アンダースコア)。最大長 :12 文字。 |

### 重要

認証情報は必ず保管してください。失念してしまった場合、ユーザー名とパスワードを 読み出す方法はありません。認証情報が分からなくなった場合、X-gateway を復旧させる には、USB インターフェースを介して新しいファームウェアをダウンロードする以外に 方法はありません。この場合、モジュール上にある現在の設定内容がすべて消去されま す。

### 6.4.2 Modbus Client

Modbus-TCP ネットワーク上のクライアント側の設定です。X-gateway は、クライアント 側では Modbus-TCP クライアントとして動作します。右側の [Actual] 列に、現在使用され ている値が表示されます。

| OVERVIEW         | Modbus client con | figuration (Network 2). Config  | gure the Modbus-TCP (Netwo | ork 2) settings | i.            |  |
|------------------|-------------------|---------------------------------|----------------------------|-----------------|---------------|--|
| Home             |                   |                                 |                            |                 |               |  |
| CONFIGURATION    |                   |                                 |                            |                 |               |  |
| Authentication   |                   |                                 |                            |                 |               |  |
| Modbus Client    |                   | P                               | Configuration              |                 | Actual        |  |
|                  |                   | IP address                      | 192.168.0.100              |                 | 10.10.13.104  |  |
| Modbus Servers   |                   | Subnet mask                     | 255.255.255.0              |                 | 255.255.255.0 |  |
| EtherCAT         |                   | Router IP address               | 127.0.0.1                  |                 | 10.10.13.1    |  |
| TOOLS            |                   | DHCP                            | Enabled                    | •               |               |  |
| X-gateway        |                   | Anybus IPconfig (HICP)          | Enabled                    | -               |               |  |
| Management       |                   |                                 | Other settings             |                 |               |  |
| Backup & Restore |                   | Start-up operation mode         | Running                    |                 | -             |  |
| Mapping Overview |                   | Action in case of irrecoverable | Shutdown                   |                 |               |  |
| Transaction      |                   | error                           | 0.0000                     |                 |               |  |
| Monitor          |                   |                                 | Cancel Save settings       |                 |               |  |
|                  |                   |                                 |                            |                 |               |  |

### 利用可能な IP Configuration 設定

| 項目                        | 説明                                                                                                    |
|---------------------------|----------------------------------------------------------------------------------------------------|
| IP address                | DHCP(または HICP)により設定されない場合、この値を手動で設定してく                                                                                           |
| Subnet mask               | ださい。                                                                                                    |
| Router IP address         |                                                                                                    |
| DHCP                      | デフォルトで有効です。有効にすると、X-gateway は Modbus-TCP ネット<br>ワークの DHCP サーバーから TCP/IP 設定を動的に取得できます。                                            |
| Anybus IPconfig<br>(HICP) | デフォルトで有効です。有効にすると、Anybus IPconfig ツールを使用して<br>Modbus-TCP ネットワークの TCP/IP 設定を一時的に設定できます。43 ペー<br>ジの「Anybus IPconfig ツール」を参照してください。 |

#### Start-up Operation Mode(起動時の動作モード)

| 値       | 説明                                                            |
|---------|---------------------------------------------------------------|
| Running | Modbus-TCP クライアントは、起動後直ちにサーバーとのデータ交換を開始<br>します。               |
| Idle    | Modbus-TCP クライアントは、サーバーとのデータ交換を開始せず、control<br>word の命令を待ちます。 |

#### Action in Case of Irrecoverable Error (回復不能なエラーが発生したときの動作)

X-gateway にて回復不能なエラーが発生した場合、2 つのオプションが用意されています。

| 値        | 説明                                       |
|----------|------------------------------------------|
| Shutdown | X-gateway がシャットダウンします。すべての LED が赤く点灯します。 |
| Restart  | X-gateway が再起動します。                       |

Modbus-TCP クライアントの設定が完了したら、[Save settings] をクリックします。なお、 変更した内容は、X-gateway Management セクションでその変更を適用するまで有効にな りません。37 ページの「X-gateway Management」を参照してください。

### 6.4.3 Modbus Servers

Modbus-TCP ネットワーク上のサーバーの設定をここで行います。X-gateway は、最大 64 個のサーバーと、それらのサーバーに配信される最大 64 個のトランザクションを処理できます。また、どちらの方向でも、control/status word と live list を含む最大 256 バイトのデータをマッピングできます。

[Global Configuration Limits] ボックスには、追加されたトランザクション、および I/O マッピングされた現在の入出力データ量が表示されます。また、設定における全データ 数(I/O マッピングされたものと I/O マッピングされていないものの両方)が表示されま す。

Global configuration limits.

Transactions: 3/64 VO mapped input data: 30/256 bytes VO mapped output data: 18/256 bytes VO mapped input bits: 0/1024 VO mapped output bits: 0/1024 Input data: 20/256 bytes Output data: 18/256 bytes

#### サーバーの追加

設定にサーバーを追加するには [Add new server] をクリックします。設定内容を確認 / 編集するには [Edit] をクリックします。

| OVERVIEW                | Modbus server con                                                                                                    | figuration (Netwo  | rk 2). Ad  | d, edit or delete | e Modbus connectio | ns for Netw | ork 2. On e | ach connection several |  |
|-------------------------|----------------------------------------------------------------------------------------------------|--------------------|------------|-------------------|--------------------|-------------|-------------|------------------------|--|
| Home                    | transactions towards a Modbus server can be set up. Press 'Add new server' button to add a new connection, then edit it to set<br>server properties and finally click the 'Transactions' link to set up transactions to call Modbus functions on the server. The plobal limit |                    |            |                   |                    |             |             |                        |  |
| CONFIGURATION           | is 64 transactions and it is not possible to map more process data than the X-gateway can handle.                                                                                                    |                    |            |                   |                    |             |             |                        |  |
| Authentication          |                                                                                                    |                    |            |                   |                    |             |             |                        |  |
| Modbus Client           | Global configuration limits.<br>Transactions: 3/64 J/O manned input data: 28/256 bytes J/O manned output data: 16/256 bytes J/O manned input bite: 0/1024 J/O                                                                                                    |                    |            |                   |                    |             |             |                        |  |
| Modbus Servers          | mapped output bits: 0/                                                                                                    | 024 Input data: 20 | /256 bytes | Output data:      | 18/256 bytes       |             |             |                        |  |
| EtherCAT                | Name                                                                                                    | IP address         | Port       | Protocol          | Transactions       |             |             |                        |  |
| TOOLS                   | New_Server1                                                                                                    | 0.0.0.0            | 502        | TCP               | 3                  | Edit        | Delete      | Transactions           |  |
| X-gateway<br>Management | A d d/a db a second                                                                                                    |                    |            | Add net           | w server           |             |             |                        |  |
| Backup & Restore        | Add/edit server-                                                                                                    |                    |            |                   |                    |             |             |                        |  |
| Mapping Overview        |                                                                                                    |                    |            | Sett              | ings               |             |             |                        |  |
| Transaction             | Name                                                                                                    | New_Server1        |            | Protocol          | TCP                |             |             | -                      |  |
| Monitor                 | Server address                                                                                                    | 0.0.0              |            | Port              | 502                |             |             |                        |  |
|                         |                                                                                                    |                    |            | Cancel            | Ok                 |             |             |                        |  |

編集可能な設定項目は以下のとおりです。

| 設定項目           | 説明                                          |
|----------------|---------------------------------------------|
| Name           | 必須ではありませんが、サーバーの名前を変更すると設定を把握しやすくなり         |
|                | ます。なお、アルファベットの大文字と小文字、数字、アンダースコア (_) のみ     |
|                | 使用できます。                                     |
|                | デフォルトの名前は "New_Server" + 連番です。              |
|                | 最大長:32文字。                                   |
| Server address | サーバーの IP アドレスです。                            |
| Protocol       | TCP                                         |
| Port           | Modbus-TCP のデフォルトのポートは 502 です。サーバーによって必要な場合 |
|                | は、その値を変更できます。<br>値の範囲 :0 ~ 65535            |

サーバーの設定が完了したら、[OK] をクリックします。

**注**:サーバーの追加と設定が完了したら、そのサーバーにトランザクションを追加する 必要があります。34ページの「トランザクションの追加」を参照してください。いかな る場合でも、トランザクションを指定しないサーバーは1つしか許されません。

#### トランザクションの追加

トランザクションとは、Modbus-TCP ネットワークのサーバーに対する読み書きされる データのことです。

[Global Configuration Limits] ボックスには、追加されたトランザクションや、現在許容されている最小スキャン時間、I/O マッピングされた現在のデータ量、トータルのデータ量 (I/O マッピングされたものと I/O マッピングされていないものの両方)が表示されます。

Global configuration limits.

Transactions: 1/64 | Minimum allowed scan time: 10 |/O mapped input data: 10/256 bytes | /O mapped output data: 0/256 bytes | /O mapped input bits: 0/1024 | VO mapped output bits: 0/1024 | Input data: 2/256 bytes | Output data: 0/256 bytes |

トランザクションを追加するには、サーバーリストからサーバーを探して [Transactions] をクリックします。すると、そのサーバーに設定されているすべてのトランザクション のリストが表示されます。[Add new transaction] をクリックして新しいデフォルトのトラ ンザクションをそのリストに追加し、[Edit] をクリックします。

| OVERVIEW                | I ransactions configuration. Add, edit or delete transactions used for a connections on this page. On each connection several                                                                                                    |                                                                                                    |                   |                |                       |                    |                              |             |  |  |  |  |
|-------------------------|----------------------------------------------------------------------------------------------------|----------------------------------------------------------------------------------------------------|-------------------|----------------|-----------------------|--------------------|------------------------------|-------------|--|--|--|--|
| Home                    | transactions towards a modbus server can be set up. Press Add transaction button to add a new transaction, then edit it to set<br>transaction properties. The global limit is 64 transaction and it is not possible to map more process data than the gateway can handle. |                                                                                                    |                   |                |                       |                    |                              |             |  |  |  |  |
| CONFIGURATION           |                                                                                                    |                                                                                                    |                   |                |                       |                    | ,                            |             |  |  |  |  |
| Authentication          | Olahal an Guundian Ka                                                                                                    | - 14 -                                                                                                   |                   |                |                       |                    |                              |             |  |  |  |  |
| Modbus Client           | Global configuration limits.<br>Transactions: 1/64   Minimum allowed scan time: 10   VO mapped input data: 10/256 bytes   VO mapped output data: 0/256 bytes   VO                                                                                                    |                                                                                                    |                   |                |                       |                    |                              |             |  |  |  |  |
| Modbus Servers          | mapped input bits: 0/1024                                                                                                    | napped input bits: 0/1024 VO mapped output bits: 0/1024 Input data: 2/256 bytes Output data: 0/256 bytes |                   |                |                       |                    |                              |             |  |  |  |  |
| EtherCAT                | Name                                                                                                    |                                                                                                    | IP                | addres         | 5                     | Port               | Protoc                       | ol          |  |  |  |  |
| TOOLS                   | New_Serv                                                                                                    | er1                                                                                                    |                   | 0.0.0.0        |                       | 502                | TCP                          |             |  |  |  |  |
| X-gateway<br>Management | # Function Er                                                                                                    | coding Scan Ti                                                                                           | meout VID Ad      | dress /<br>Bit | Data<br>Type Elements | Registers          | Action on no<br>Network1 I/O |             |  |  |  |  |
| Backup & Restore        | New_Trans1 3 B                                                                                                    | BEWLE 250                                                                                                | 5000 255          | 1<br>the our   | uint16 1              | 1<br>na mark diaak | N/A                          | Edit Delete |  |  |  |  |
| Mapping Overview        | nov                                                                                                    | Bac                                                                                                    | k to convor lie   |                | ld now transactiv     |                    | ays neip.                    |             |  |  |  |  |
| Transaction<br>Monitor  | Add/edit transaction -                                                                                                    | Dac                                                                                                    | K to server ha    |                | iu new transactio     | Л                  |                              |             |  |  |  |  |
|                         |                                                                                                    |                                                                                                    | General tr        | ansacti        | on settings           |                    |                              |             |  |  |  |  |
|                         | Function code                                                                                                    | 23-Read/Write Mult                                                                                       | iple registers    | -              | Name                  | Nev                | w_Trans1                     |             |  |  |  |  |
|                         | Data encoding                                                                                                    | Byte Big Endian, W                                                                                       | ord Little Endiar | י 💌            | Timeout (ms)          | 500                | 00                           |             |  |  |  |  |
|                         | Trigger                                                                                                    | Cyclic                                                                                                   |                   | -              | Scan time (m          | is) 250            | )                            |             |  |  |  |  |
|                         | VO mapped                                                                                                    | Yes                                                                                                    |                   | -              | Unit Id               | 255                | 5                            |             |  |  |  |  |
|                         |                                                                                                    |                                                                                                    | Re                | ad setti       | ngs                   |                    |                              |             |  |  |  |  |
|                         | Starting register                                                                                                    | 1                                                                                                    |                   |                | Data type             | uir                | nt16                         | •           |  |  |  |  |
|                         | Elements                                                                                                    | 1                                                                                                    |                   |                | Registers             | 1                  |                              |             |  |  |  |  |
|                         |                                                                                                    |                                                                                                    | Wr                | ite setti      | ings                  |                    |                              |             |  |  |  |  |
|                         | Starting register                                                                                                    | 1                                                                                                    |                   |                | Data type             | uir                | nt16                         | •           |  |  |  |  |
|                         | Elements                                                                                                    | 1                                                                                                    |                   |                | Registers             | 1                  |                              |             |  |  |  |  |
|                         | When EtherCAT<br>(Network1) is not<br>exchanging VO data                                                                                                    | Freeze data to Mod                                                                                       | bus server        | •              | Safe Elemen           | t Value Not        | applicable                   |             |  |  |  |  |
|                         | Startup-mode                                                                                                    | Wait for data                                                                                            |                   | •              |                       |                    |                              |             |  |  |  |  |
|                         |                                                                                                    |                                                                                                    | Са                | ncel           | Ok                    |                    |                              |             |  |  |  |  |

次のページで各設定項目について説明します。

### 利用可能な設定項目

| 設定項目               | 説明                                                                                                |
|--------------------|---------------------------------------------------------------------------------------------------|
| Function code      | ファンクションコードはトランザクションの目的を定義します。                                                                     |
|                    | 利用可能な Modbus ファンクションを選択してくたさい。26 ページの<br>  Modbus-TCP ファンクション」を参照  てください                          |
| Data encoding      |                                                                                                   |
| Trigger            | 送受信ナーダの谷ハイトをとの順序でネットワークエに送信するかを決定します。<br>まきみみトランザクションに対してのみ適用されます                                 |
| nggei              | 音さ込みドリンリッションに対してのの適用されます。<br> Cvclic(周期的)                                                         |
|                    | On data change(データ変更時)                                                                            |
| I/O mapped         | EtherCAT ネットワークと Modbus-TCP ネットワークとの間で周期的に交換される                                                   |
|                    | データをメモリにマッピングするかどうかを決定します(I/O マップドデータ)。                                                           |
| Name               | 必須ではありませんが、トランザクションの名前を変更すると設定を把握しや                                                               |
|                    | すくなります。なお、アルファベットの大文字と小文字、数字、アンダースコ                                                               |
|                    | ♪ (_) のみ使用 ござより。 テノオルトの名削は 『New_Trans" + 連番 ごり。<br>  最大長 ·32 文字                                   |
| Timeout (ms)       |                                                                                                   |
|                    | ト時間です。タイムアウト時間内に応答を受信できなかった場合、サーバーと                                                               |
|                    | の接続がクローズされます。サーバーとの接続がクローズされると、そのサー                                                               |
|                    | バーへのすべてのトランザクションが影響を受けます。                                                                         |
|                    | 値の範囲 :10 ~ 65535 (ms)                                                                             |
| Scan time (ms)     | スキャン時間は、トランザクションを再送すべき頻度(トランザクションを繰                                                               |
|                    | り巡り同刑/ を止我しまり。<br> 島小スキャン時間 (ms) は 全トランザクション数の3倍で計質されます。                                          |
|                    | トランザクションを増やすと最小スキャン時間が長くなります。                                                                     |
|                    | 値の範囲 :10 ~ 10000 (ms)                                                                             |
| Unit ID            | Modbus RTU サーバーに対してのみ適用されます。Modbus RTU サーバーに対                                                     |
|                    | して Modbus-TCP サーバーがルーターとして機能している場合、ユニット ID                                                        |
|                    | を使用して単一の Modbus RTU サーバーにトランザクションを送信できます。                                                         |
|                    | 値の範囲:0~247、255                                                                                    |
|                    | Modbus RTU サーバーと通信しない場合は 255(デフォルト)を使用してくだ                                                        |
| Storting register/ |                                                                                                   |
| bit                | Modbus サーハーのとのレジスタ / ヒットから読み書さを開始 9 るかを定義しま<br>オ                                                  |
|                    | 9。<br> 値の範囲:1 ~ 65536                                                                             |
| Elements           | 読み書きする要素数です。                                                                                      |
|                    | 値の範囲 :26 ページの「Modbus-TCP ファンクション」を参照してください。                                                       |
| When EtherCAT      | 注:I/O マップド書き込みトランザクションに対してのみ適用されます。                                                               |
| (network 1) is not | Clear data to Modbus server: ゼロのみ送信されます。                                                          |
| exchanging I/O     | Freeze data to Modbus server: 最後に保存されたデータが繰り返されます。                                                |
| Gala               | Write safe value: 各要素に対して特定の値を選択します(以下の safe element                                              |
|                    | value を多照)。<br>Stop: Modbus サーバーに対してデータは送信されません。                                                  |
| Data type          | まき込み / 読み出し データを 2 バイト 軟数 (uint16) またけ 4 バイト 軟数 (uint32)                                          |
|                    | 「自てというがいか」のビディングを定くすり、生気(dink10)なたはキンパート生気(dink02)」のどちらとして扱うかを設定します。                              |
| Registers          | 読み書きするレジスタ数です。                                                                                    |
|                    | この数値は、読み書きする要素数および選択された data type に基づいて計算さ                                                        |
|                    | れます。                                                                                              |
| Safe Element       | 注:書き込みトランザクションに対してのみ有効です。                                                                         |
| value              | ネットワーク1(EtherCAT)がI/Oデータを交換していないときに送信する各                                                          |
| Startun-mode       | 安糸UVIII じり。<br>Wait for data: トランザクションのデータけオズイ EtharOAT ナットロークから                                  |
|                    | wait ioi uata. ドランサンションのナーチはタへて ElifeitoAI ネットワークから<br>洋信され トランザクションが宝行される前にそのデータが Y-gotowov に トレ |
|                    | 受信される必要があります。                                                                                     |
|                    | Directly: 起動後直ちにデータが送信されます。                                                                       |

トランザクションの編集が完了したら、[OK] をクリックします。設定されたトランザク ションにより得られるデータはすべて、X-gatewayの内部メモリにマッピングされます。 読み取りトランザクションは入力領域にマッピングされ、書き込みトランザクションは 出力領域にマッピングされます。詳細は 38 ページの「Mapping Overview」を参照してく ださい。

**注**:変更内容を有効にするには、X-gatewayを再起動する必要があります。37ページの「X-gateway Management」を参照してください。

### 6.4.4 EtherCAT(スレーブインターフェース)

X-gatewayの EtherCAT スレーブインターフェースの設定です。

| OVERVIEW         | EtherCAT configuration (Network 1). Configure the Network 1 side of the X-gateway. Enabling or disabling the mapping of the                              |                                        |                       |   |  |  |  |  |  |
|------------------|----------------------------------------------------------------------------------------------------|----------------------------------------|-----------------------|---|--|--|--|--|--|
| Home             | control/status word or the live list affects the process data size.                                                                                      |                                        |                       |   |  |  |  |  |  |
| CONFIGURATION    |                                                                                                    |                                        |                       |   |  |  |  |  |  |
| Authentication   |                                                                                                    | 15 - 14                                |                       |   |  |  |  |  |  |
| Modbus Client    | Global configuration limits.<br>Transactions: 1/64 VO manned input data: 10/256 bytes VO manned output data: 0/256 bytes VO manned input bits: 0/1024 VO |                                        |                       |   |  |  |  |  |  |
| Modbus Servers   | mapped output bits: 0/1024 Input data: 2/256 bytes Output data: 0/256 bytes                                                                              |                                        |                       |   |  |  |  |  |  |
| EtherCAT         |                                                                                                    | Setting                                | Configured            |   |  |  |  |  |  |
| TOOLS            |                                                                                                    | Device ID                              | 0                     |   |  |  |  |  |  |
| X-gateway        |                                                                                                    | When Modbus-TCP (Network 2) error      | Freeze data to master | • |  |  |  |  |  |
| Management       |                                                                                                    | VO mapped control/status word          | Disabled              | - |  |  |  |  |  |
| Backup & Restore |                                                                                                    | VO mapped live list                    | Enabled               | • |  |  |  |  |  |
| Mapping Overview |                                                                                                    | Reserved bytes, read bit transactions  | 0                     |   |  |  |  |  |  |
| Transaction      |                                                                                                    | Reserved bytes, write bit transactions | 0                     |   |  |  |  |  |  |
| Monitor          |                                                                                                    | Cancel Save                            | settings              |   |  |  |  |  |  |

X-gateway に現在保存されている設定が表示されます(変更内容が保存されていても、X-gateway に適用されていないものは表示されません)。

なお、設定を適用するまで変更内容は有効になりません。37ページの「X-gateway Management」を参照してください。

### EtherCAT ネットワークに関して利用可能な設定項目

| 設定項目                  | 説明                                                      |
|-----------------------|---------------------------------------------------------|
| Device ID             | EtherCAT ネットワークにおける X-gateway ステーションのアドレスです。            |
|                       | デフォルト値:0(デバイスは未設定)                                      |
|                       | 値の範囲 :1 - 65535(有効なネットワークアドレス)                          |
| When Modbus-TCP       | "Freeze data to master" オプションを選択すると、X-gateway は Modbus- |
| (Network 2) error     | TCP ネットワークから最後に受信したデータを EtherCAT マスターに送                 |
|                       | 信し続けます。                                                 |
|                       | "Clear data to master" オプションを選択すると、X-gateway は入力データ     |
|                       | 領域をクリアし、ゼロだけを EtherCAT マスターに送信します。                      |
| I/O mapped control/   | 有効にすると、control/status word が出力 / 入力領域にそれぞれマッピン          |
| status word           | グされます。13 ページの「Control/Status Word」を参照してください。            |
| I/O mapped live list  | 有効にすると、live list が入力領域にマッピングされます。14 ページの                |
|                       | 「Live List」を参照してください。                                   |
| Reserved bytes, read  | 0: 動的                                                   |
| bit transactions      | 1 ~ 128: ビットトランザクション用に予約すべきバイト数                         |
| Reserved bytes, write | 0: 動的                                                   |
| bit transactions      | 1 ~ 128: ビットトランザクション用に予約すべきバイト数                         |

### 6.5 TOOLS

### 6.5.1 X-gateway Management

#### Apply changes

設定に対して行われた変更を恒久的に保存し、新しい設定を使用して再起動します。

[Apply] をクリックして変更内容を適用するまで、設定に対して行われた変更は恒久的に は保存されず、X-gateway では使用されません。

変更内容を保存し、再起動する前に、X-gateway は保存されていない設定の検証を行いま す。エラーが検出されると、エラー訂正方法が記載された情報メッセージが出力されま す。X-gateway は、無効な設定を保存しません。

#### Reboot and undo changes

X-gateway が再起動されます。最後に設定を読み込んだ後に行われた変更はすべて取り消されます。

#### **Undo changes**

最後に設定を読み込んだ後に行われた変更をすべて取り消します。

#### **Factory reset**

X-gateway をリセットし、モジュールに現在保存されている設定を完全に消去します。

#### Wink device

[Wink device] ボタンをクリックすると、X-gateway の LED 1、5、6 が 15 秒間の LED シー ケンスを開始します。これは識別のために使用します。

#### 6.5.2 Backup and Restore

現在使用されている設定をファイルにバックアップします。または、前回保存した設定 をファイルから復元します。

すべての変更内容が適用されるか取り消されるまで、設定のバックアップと復元は行えません。37ページの「X-gateway Management」を参照してください。

古い設定を読み込むと、以下のいずれかの状態が発生します。

• Configuration valid:

X-gateway が再起動し、前回保存された設定が自動的に使用されます。

 Configuration not valid: エラーメッセージが出力されます。選択された設定は、拒否されるか、またはメ モリに読み込まれます。

### 重要

前回保存した設定を読み込む前に、その設定に関連付けられている認証情報を確認して ください。パスワードで保護されている有効な設定を読み込んだ場合、認証情報を入力 するまで X-gateway を再設定できません。

#### 6.5.3 Mapping Overview

このページには、現在適用されている設定に基づくトランザクションから得られた各 データに関する説明が表示されます。このページは2つのパートに分かれています。最 初のパートには、X-gateway から EtherCAT ネットワークへのインターフェースに関する 説明が表示されます。また、2つ目のパートには、Modbus-TCP ネットワーク上で適用さ れたすべてのトランザクションに関する説明が表示されます。

この設定は、必要に応じて印刷可能です。Mapping Overview ページの右側にあるプリン ターのアイコンをクリックすると、マッピング概要が印刷形式で表示されます。

#### EtherCAT

I/O マッピングされたデータは、常に以下の順序で表示されます。

• Input data

Modbus-TCP ネットワークから EtherCAT ネットワークへのデータです。

- Status word (オプション)
- Live list (オプション)
- 入力データ(常にビットトランザクションが最初にマッピングされます)
- Output data
  - EtherCAT ネットワークから Modbus-TCP ネットワークへのデータです。
  - Control word (オプション)
  - 出力データ(常にビットトランザクションが最初にマッピングされます)

Parameter data セクションには、X-gateway から EtherCAT ネットワークに非周期的に送信 される各データの詳細リストが表示されます。このデータには、I/O マッピングされた データと I/O マッピングされていないデータの両方が含まれます。また、このリストに は、トランザクションステータスや例外コードリストが表示され、エラーを特定するの に利用できます。

- 16ページ「例外コードリスト」
- 15ページ「トランザクションステータス・リスト」

#### Modbus-TCP ネットワーク

各 Modbus サーバーの詳細リストと、設定におけるトランザクションの詳細リストが表示 されます。

### 6.5.4 Mapping Overview の例

この例には、3 つのトランザクションが含まれています。Control/status word と live list は、いずれも I/O マッピングされています。I/O マップドデータは、入出力データのボッ クスチャートに表示されています。

- New\_Trans1: I/O マッピングされた読み書きトランザクション。読み取り 8 バイト、書き込み 16 バイト。
- New\_Trans2: I/O マッピングされた読み取りトランザクション。読み取り 12 バイト。
- New\_Trans3: I/O マッピングされていない書き込みトランザクション。書き込み 6バイト。
  - このトランザクションはパラメータデータでのみ表示されます。

Parameter data ボックスには、設定されたすべてのデータが表示されます。ここでは、I/O マッピングされているかどうかにかかわらず、非周期的にアクセスされる control/status word や live list、例外、トランザクションステータスリストの詳細を確認することができます。

| ata Mapping<br>Network 1 i | g Overview.<br>n the X-gatew | Shows how cor<br>ay and vice vers | figured transaction<br>a. | is, control word, s | status word and liv | ve list are map | ped from Network 2 |
|----------------------------|------------------------------|-----------------------------------|---------------------------|---------------------|---------------------|-----------------|--------------------|
|                            |                              |                                   | Network                   | 1 (EtherC           | AT)                 |                 |                    |
| - INPUT DATA               | 4                            |                                   |                           |                     |                     |                 |                    |
|                            |                              |                                   | 01                        | oject view          |                     |                 |                    |
| Index                      | Tran                         | saction name                      | Eler                      | nent size (bytes    | s) Eler             | nents           | Byte range         |
| 0x2102                     | Live-List                    |                                   | 1                         |                     | 8                   | 0               | 7                  |
| 0x210a                     | New_Trans                    | 1                                 | 2                         |                     | 4                   | 8               | 15                 |
| 0x210b                     | New_Trans                    | 2                                 | 2                         |                     | 6                   | 16              | 27                 |
| OUTPUT DA                  | ATA —                        |                                   |                           |                     |                     |                 |                    |
|                            |                              |                                   | 01                        | oject view          |                     |                 |                    |
| Index                      | Tran                         | saction name                      | Eler                      | nent size (bytes    | ;) Eler             | nents           | Byte range         |
| 0x2185                     | New_Trans                    | 1                                 | 2                         |                     | 8                   | 0               | 15                 |
| PARAMETE                   | R DATA                       |                                   |                           |                     |                     |                 |                    |
|                            |                              |                                   | c                         | Bateway             |                     |                 |                    |
|                            | Name                         | Ele                               | ment size (byte           | s) Elei             | nents Inde          | ex Bytes        | Access             |
| Status                     |                              | 2                                 |                           | 1                   | 0x2100              | 01              | R                  |
| Control                    |                              | 2                                 |                           | 1                   | 0x2101              | 01              | RW                 |
| Live-List                  |                              | 1                                 |                           | 8                   | 0x2102              | 07              | R                  |
| Exceptions                 |                              | 1                                 |                           | 64                  | 0x2103              | 063             | R                  |
| Transaction                | status                       | 1                                 |                           | 64                  | 0x2104              | 063             | R                  |
|                            |                              |                                   | Ner                       | w_Server1           |                     |                 |                    |
| Na                         | ime                          | Elemer                            | it size (bytes)           | Eleme               | nts Index           | Bytes           | Access             |
| New_Tran                   | s1 2                         | 2                                 |                           | 4                   | 0x210a              | 07              | R                  |
| New_Trans                  | s1 2                         | 2                                 |                           | 8                   | 0x2185              | 015             | R                  |
| New_Trans                  | s2 2                         | 2                                 |                           | 6                   | 0x210b              | 011             | R                  |
| New_Trans                  | s3 2                         | 2                                 |                           | 1                   | 0x21fb              | 01              | RW                 |

| Network 2 | (Modbus-TCP Client | t) |
|-----------|--------------------|----|
|-----------|--------------------|----|

|            | Name     | ;        |              |         | IP a | ddress           |              | Port       | F         | rotocol                      |
|------------|----------|----------|--------------|---------|------|------------------|--------------|------------|-----------|------------------------------|
|            | New_Ser  | ver1     |              |         | 0    | 0.0.0.0          |              | 502        |           | TCP                          |
| #          | Function | Encoding | Scan<br>time | Timeout | UID  | Address /<br>Bit | Data Typ     | e Elements | Registers | Action on no<br>Network1 I/O |
| New_Trans1 | 23       | BBEWLE   | 250          | 5000    | 255  | 1/1              | uint16/uint1 | 6 4/8      | 4/8       | Freeze                       |
| New_Trans2 | 3        | BBEWLE   | 250          | 5000    | 255  | 1                | uint16       | 6          | 6         | N/A                          |
| New_Trans3 | 16       | BBEWLE   | 250          | 5000    | 255  | 1                | uint16       | 1          | 1         | N/A                          |

### 6.5.5 Transaction Monitor

Transaction monitor インターフェースには、Modbus-TCP ネットワーク上で現在実行され ている各トランザクションの詳細リストが表示されます。このデータは自動的に更新さ れます。また、10進数と16進数のどちらでデータを表示するかを選択できます。最後の 更新からの経過時間が、トランザクションリストの上部に表示されます。リストの各欄 には、以下のトランザクション情報が含まれます。

- サーバー名およびトランザクション名
- トランザクションに対して選択された Modbus ファンクションの種類
- Modbus-TCP ネットワークで読み書きされるデータのサイズ
- Modbus-TCP ネットワークで実際に読み書きされたデータ
- Live list におけるトランザクションのビット位置(バイト.ビットの形式でも表示)

トランザクションにエラーがある場合、データの代わりにエラーメッセージが表示され ます。

リストの周りの赤い枠は、Web ブラウザーと X-gateway の Web サーバーとの通信が切断 されたことを表します。この場合、左のメニューにある [Transaction Monitor] をクリック してページを再度読み込んでください。

| now nexadecimar a show decimar                                                                                                    |                       |
|----------------------------------------------------------------------------------------------------|-----------------------|
| New_Server1 >> New_Trans1 >> 23-Read/Write Multiple registers                                                                                                    | Live-List bit 0 (0.0) |
| Reading 1 uint16 elements >> 2 bytes<br>00   00                                                                                                    |                       |
| Writing 1 uint16 elements >> 2 bytes<br>00   00                                                                                                    |                       |
| New_Server1 >> New_Trans2 >> 23-Read/Write Multiple registers                                                                                                    | Live-List bit 1 (0.1) |
| Deading 1 wint16 elements so 0 butco                                                                                                    |                       |
| Transaction error (Modbus Exception), no data to display. Exception code 2 (Illegal Data Address).                                                                                           |                       |
| Transaction error (Modbus Exception), no data to display. Exception code 2 (Illegal Data Address). Writing 1 uint16 elements >> 0 bytes                                                      |                       |
| Writing 1 uint16 elements >> 0 bytes         Writing 1 uint16 elements >> 0 bytes         Transaction error (Modbus Exception), no data to display. Exception code 2 (Illegal Data Address). |                       |

注:Transaction monitor を表示すると、パフォーマンスに影響を及ぼします。

# A. 技術仕様

## A.1 保護接地導体(PE)に関する要件

適切な EMC 動作を実現するため、DIN レールコネクタを介して本製品を保護接地導体 (PE) に接続する必要があります。DIN レールを使用しない場合は、電源コネクタに PE を接続してください。

PE に関する要件が満たされていない場合、HMS Industrial Networks は適切な EMC 動作を保証しません。

注:DIN レールは、必ず PE に正しく接続してください。

### A.2 電源

### 電源電圧

X-gateway は、安定化された 24 V (20.4 V ~ 28.8 V) DC 電源が必要です。

### 消費電力

標準消費電力は150mA(24V使用時)です。

### A.3 環境仕様

### A.3.1 温度

### 動作時

-25 °C  $\sim$  +70 °C

#### 非動作時

-40 °C  $\sim$  +85 °C

### A.3.2 相対湿度

本製品は、相対湿度 5% ~ 95% (ただし結露しないこと) で使用するように設計されています。

# A.4 EMC(CE) 適合性

本製品は、Electromagnetic Compatibility Directive (電磁適合性指令) 2004/108/EC に基づき、EMC 適合性試験を行っています。詳細情報については、EMC 適合性に関するドキュメント、および www.anybus.jp にある Anybus X-gateway Modbus-TCP の製品 / サポートのページを参照してください。

# B. Anybus IPconfig ツール

X-gateway は、Anybus IPconfig ツールおよび各 Anybus 製品で使用されている HICP プロ トコルをサポートしています。

**IPconfig** ツールを使用すると、X-gateway の TCP/IP 設定を手動で変更できます。

IPconfig ツールを起動すると、ネット ワークに接続されているすべての Anybus 製品のリストが表示されます。 このリストは "scan" をクリックすると 更新されます。このリストでは、 X-gateway は "Anybus X-gateway Modbus-TCP" または MAC アドレス (モジュールの下面に記載) で表示され ます。

リストの行を右クリックすると、その 製品のWebインターフェイスに移動す るか、設定ウィンドウを開くことがで きます。また、設定ウィンドウは、行 をダブルクリックして開くこともできます。

| ( Configure: 00-30-1   | 1-FF-02-36          | x               |
|------------------------|---------------------|-----------------|
| Ethernet configuration |                     |                 |
| IP address:            | 10 . 10 . 12 . 61   | DHCP            |
| Subnet mask: 2         | 255 . 255 . 255 . 0 | © Un            |
| Default gateway:       | 10 . 10 . 12 . 254  | C UH            |
| Primary DNS:           |                     |                 |
| Secondary DNS:         |                     |                 |
| Hostname:              |                     |                 |
| Password:              |                     | Change password |
| New password:          |                     |                 |
|                        |                     | Cancel          |

この設定ウィンドウで TCP/IP の設定や設定変更が行えます。"set" をクリックすると新しい設定が保存されます。また、"cancel" をクリックすると設定を保存せずに終了します。

**注**: IPconfig ツールでは、ユーザー名とパスワードを設定できます。ただし、パスワード を変更すると、X-gateway はいかなる設定変更も受け付けなくなります。

注:X-gatewayの設定がパスワードで保護されている場合、TCP/IPの設定は変更できません。

# C. 著作権情報

本製品には、Carnegie Mellon、Massachusetts Institute of Technology、University of California、RSA Data Security により開発されたソフトウェアが含まれています。

Copyright 1986 by Carnegie Mellon.

Copyright 1983,1984,1985 by the Massachusetts Institute of Technology

\*\*\*\*\*

Copyright (c) 1988 Stephen Deering.

Copyright (c) 1982, 1985, 1986, 1992, 1993

The Regents of the University of California.All rights reserved.

本コードは、Stanford University の Stephen Deering により Berkeley に寄贈されたソフトウェアに由来しています。

以下の条件を満たす場合、変更の有無にかかわらず、ソース形式およびバイナリ形式での再配布と使用を認め ます。

- ソースコードの再配布においては、上記の著作権情報、この条件一覧、および後述の免責事項を記述すること。
- バイナリ形式の再配布においては、上記の著作権情報、この条件一覧、および後述の免責事項を、配布物に付属する文書および/またはその他の資料にて再現させること。
- 大学の名前または貢献者の名前を、書面による事前の許可なしに、本ソフトウェアより派生した製品の 保証または販売促進のために使用しないこと。

本ソフトウェアは、リージェントおよび貢献者により "現状のまま"提供されます。商品性に関する暗示的な 保証、および特定の目的に対する適合性などについては、明示的または暗示的を問わず、一切保証しません。 いかなる場合でも、リージェントまたは貢献者は、損害の可能性について報告を受けていたとしても、責任の 法理、契約、厳格責任、または本ソフトウェアの使用に起因する不法行為(過失かどうかは関係なく)におい て、いかなる直接的、間接的、偶発的、特殊的、典型的、または必然的な損害(代替品または代替サービスの 調達、効用、データ、または利益の喪失、業務の中断など)に関する責めを負わないものとします。

Copyright (C) 1990-2, RSA Data Security, Inc. All rights reserved.

本ソフトウェアをコピーおよび使用するためのライセンスは、本ソフトウェアまたは本機能について記述また は参照している全ての資料において、"RSA Data Security, Inc. MD4 Message-Digest Algorithm" と明記されてい る場合に与えられます。

派生物について記述または参照している全ての資料において、"derived from the RSA Data Security, Inc. MD4 Message-Digest Algorithm" と明記されている場合、派生物の作成および使用に対してもライセンスが与えられます。

RSA Data Security, Inc. は、本ソフトウェアの商品性または特定の目的に対する本ソフトウェアの適合性に関 し、いかなる表明も行いません。本ソフトウェアは "現状のまま"提供され、明示的または暗示的を問わず、 いかなる保証も行いません。

この告知は、本文書および/または本ソフトウェアの全ての部分の全てのコピーに記述されなければなりません。

\*\*\*\*\*

Copyright (C) 1991-2, RSA Data Security, Inc. Created 1991.All rights reserved.

本ソフトウェアをコピーおよび使用するためのライセンスは、本ソフトウェアまたは本機能について記述また は参照している全ての資料において、"RSA Data Security, Inc. MD5 Message-Digest Algorithm" と明記されてい る場合に与えられます。

派生物について記述または参照している全ての資料において、"derived from the RSA Data Security, Inc. MD5 Message-Digest Algorithm" と明記されている場合、派生物の作成および使用に対してもライセンスが与えられ ます。

RSA Data Security, Inc. は、本ソフトウェアの商品性または特定の目的に対する本ソフトウェアの適合性に関 し、いかなる表明も行いません。本ソフトウェアは "現状のまま"提供され、明示的または暗示的を問わず、 いかなる保証も行いません。

この告知は、本文書および/または本ソフトウェアの全ての部分の全てのコピーに記述されなければなりません。